# UCUF141, UCUF191, UCUF241 and UCUF281 -86c Series

# **Upright UltraCold Freezers**

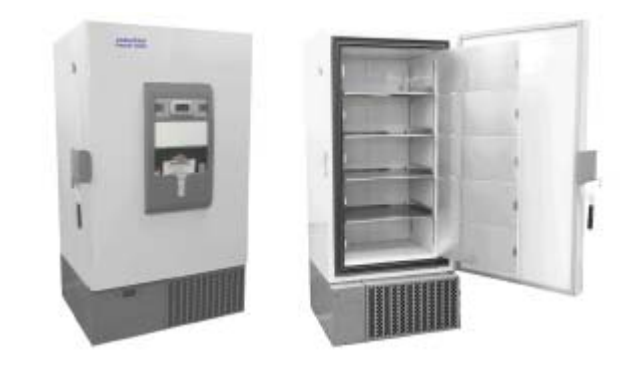

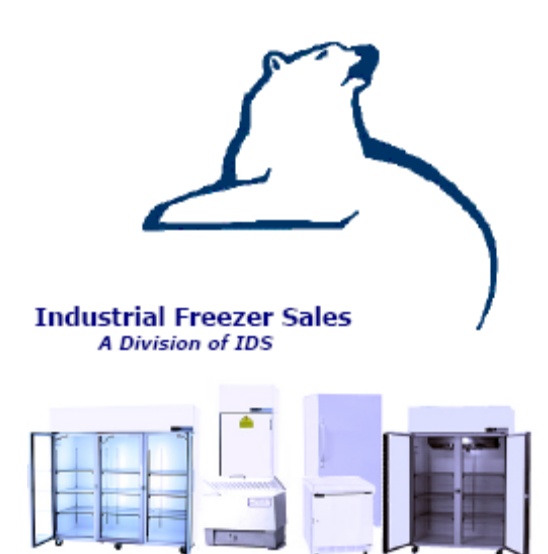

#### **Industrial Freezer Sales**

A Division of IDS 5311 Derry Avenue Building D Agoura Hills CA 91301 Phone (818) 597-4300 Fax (818) 597-4301

E-mail to: service@freezerlink.com

## Installation, Operation and Maintenance Instructions for -86°C Ultra-Low Upright Freezer

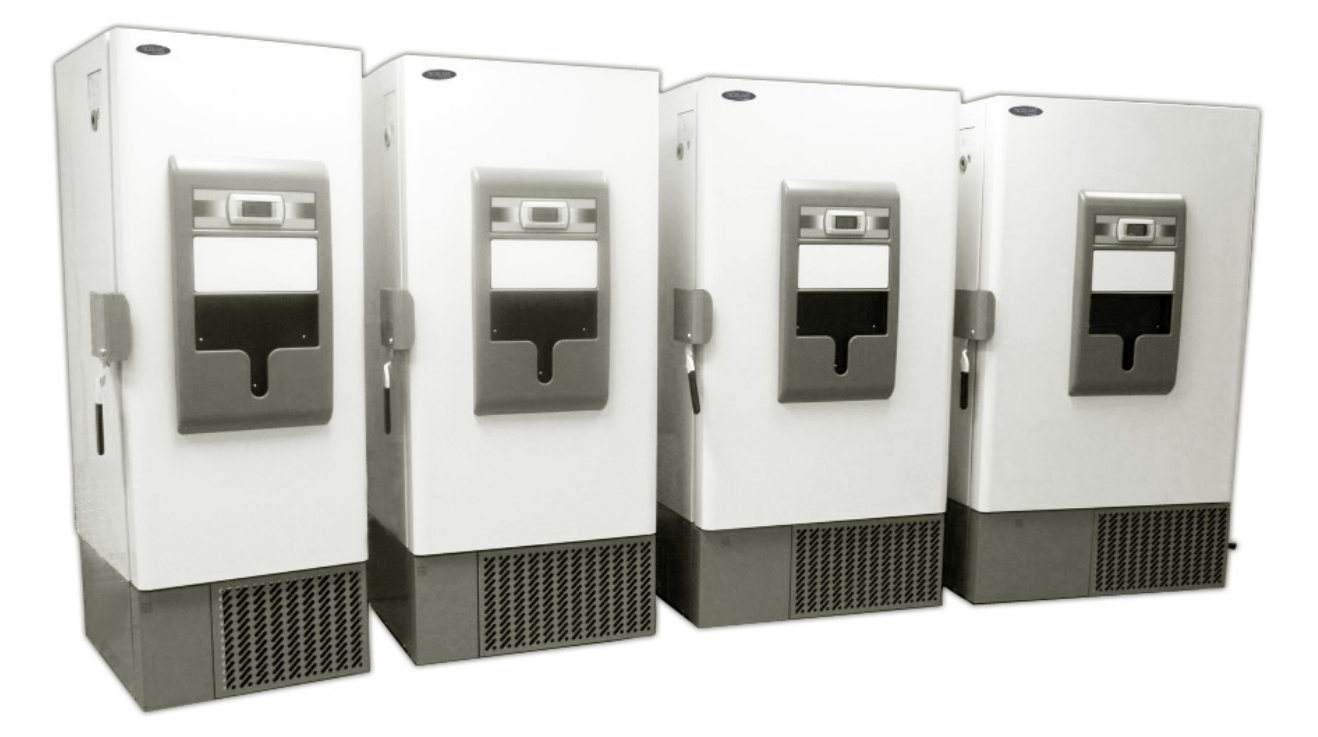

## INSPECTION

When the equipment is received, all items should be carefully checked against the bill of lading to ensure all crates and cartons have been received. All units should be inspected for concealed damage by uncrating the units immediately. If any damage is found, it should be reported to the carrier at once and a claim should be filed with the carrier. This equipment has been inspected and tested in the manufacturing facility and has been crated in accordance with transportation rules and guidelines. Manufacturer is not responsible for freight loss or damage.

## **Table of Contents**

|     | Inspection                                                                                                    | 1                                                                                 |
|-----|----------------------------------------------------------------------------------------------------|-----------------------------------------------------------------------------------|
|     | Warranty Exclusions                                                                                                    | 3                                                                                 |
|     | Uncrating Instructions                                                                                                    | 4                                                                                 |
| 1.  | Installation<br>1.1 Location and Set-Up<br>1.2 Shelf Installation<br>1.3 Remote Alarm Contacts<br>1.4 Electrical<br>1.5 Installing Wall Spacers                                                                                                    | <b>4</b><br>4<br>5<br>5<br>5<br>5<br>6                                            |
| 2.  | General Operation                                                                                                    | 6                                                                                 |
| 3.  | General Maintenance<br>3.1 Periodic Cleaning<br>3.2 Condenser Filter<br>3.3 Replacing Batteries<br>3.4 Manual Defrost Freezer<br>3.5 Vacuum Relief Port Maintenance<br>3.6 Gasket Maintenance                                                                   | <b>6</b><br>6<br>6-7<br>7<br>7<br>8                                               |
| 4.  | Features and Specifications<br>4.1 Construction<br>4.2 Controls<br>4.3 Refrigeration System<br>4.4 Voltages (Model Suffix /)<br>4.5 Cabinet Dimensions<br>4.6 Inventory Rack Capacities<br>4.7 Rack Dimensions<br>4.8 Specification Drawings                    | <b>8</b><br>9<br>9<br>9<br>10<br>10<br>10<br>11-14                                |
| 5.  | Factory Installed Options<br>5.1 LN2/CO2 Backup System<br>5.2 Chart Recorder                                                                                                    | <b>15</b><br>15<br>16                                                             |
| 6.  | Programmable Controller-Settings and Operation<br>6.1 Key Functions<br>6.2 Starting and Operating the Controller<br>6.3 Set-Up Menu<br>6.4 Set Points<br>6.5 Parameters<br>6.6 Maintenance<br>6.7 Quality Control<br>6.8 Alarms<br>6.9 Technical Specifications | <b>17</b><br>17<br>18-19<br>19<br>20-22<br>22-25<br>25-26<br>26<br>27-28<br>29-32 |
| 7.  | Replacement Parts                                                                                                    | 33-42                                                                             |
| 8.  | Refrigeration Schematic                                                                                                    | 43                                                                                |
| 9.  | Electrical Schematics                                                                                                    | 44-47                                                                             |
| 10. | Maintenance Service and Analysis Guide                                                                                                    | 48                                                                                |

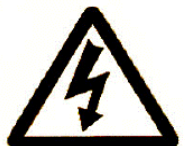

There are potential electrical hazards and only qualified persons should perform any procedures associated with this symbol.

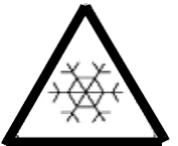

Extreme cold temperature hazards are associated with this type of equipment. Use personal protective equipment when handling.

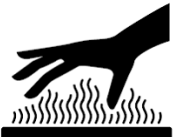

Extreme hot temperature hazards are associated with this type of equipment. Use personal protective equipment when handling.

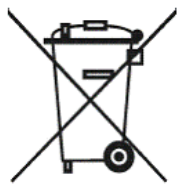

Marking of electrical and electronic equipment which applies to electrical and electronic equipment falling under Directive 2002/96/EC (WEEE) and equipment that has been put on the market after August 13, 2005.

## WARRANTY EXCLUSIONS

IT IS EXPRESSLY UNDERSTOOD AND AGREED THAT EACH OF THE WARRANTIES SET FORTH HEREIN ARE EXCLUSIVE AND IN LIEU OF ALL OTHER WARRANTIES, EXPRESS OR IMPLIED, INCLUDING THE IMPLIED WARRANTIES OF MERCHANTABILITY AND FITNESS FOR A PARTICULAR PURPOSE.

UNDER NO CIRCUMSTANCES WHATSOEVER SHALL THE MANUFACTURER BE LIABLE TO PURCHASER FOR LOSS OF USE, REVENUE OR PROFIT OR FOR ANY OTHER INDIRECT, INCIDENTAL, SPECIAL OR CONSEQUENTIAL DAMAGES, INCLUDING, BUT NOT LIMITED TO, LOSSES INVOLVING PRODUCT LOSS.

## **UNCRATING INSTRUCTIONS**

- 1. After unit is received and inspected, remove shrink wrap and outer cardboard.
- 2. Remove (4) bolts using a 9/16" socket and wrench as illustrated.
- 3. Remove (4) screws using #2 Phillips screwdriver from the pallet as illustrated.
- 4. Remove spacers (2) and spacer ramp (2) from pallet.
- 5. Place ramp under edge of pallet as illustrated in Detail A.
- 6. Ensure there is room for the cabinet to clear the ramp.
- 7. **Caution!!** Use two or more people to guide the cabinet down the ramp.

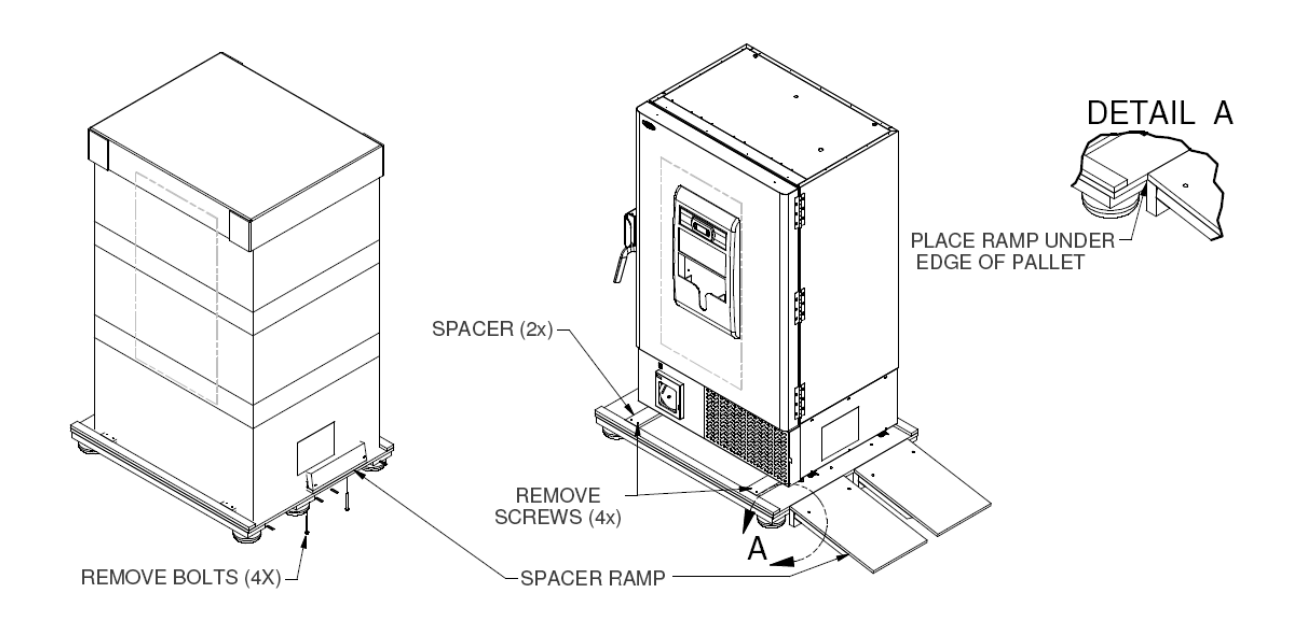

## **1. INSTALLATION**

#### 1.1 Location and Set-Up

The freezer can be easily moved to the desired location. The refrigeration system located at the bottom of the cabinet requires free air access for proper operation. Allow a minimum five (5) inch clearance on the top, rear, and sides of the cabinet. The cabinet should be leveled when it is placed in its permanent location. The leveling feet are located at the front corners under the base. Lower these down until they make contact with the floor and adjust until the unit is completely level. When the freezer is level set the front caster brakes for safety.

Confirm door seals properly, if adjustment is needed, strike plate and hinges can be loosened and adjusted.

There may be a number of accessories crated inside the cabinet (rear spacers, eraser kit, instruction manuals, etc) so use care when discarding packaging material.

Note: For optimum performance the ambient temperature should be between 18°c and 30°c.

**Note:** If the freezer was tipped more than 45°, leave the unit sit upright for 24 hours before powering up.

#### **1.2 Shelf Installation**

The shelves have been factory installed at standard locations to align with the inner doors but can be adjusted as needed. To adjust the shelf, remove the shelf by tilting it to one side and pull toward you to clear the tab at the rear of the shelf. Raise shelf bracket up slightly, and then remove the shelf bracket. Identify preferred location and re-install making sure bracket is securely installed, repeat for opposite side but make sure to count the slots down to get the shelf level, then re-install shelf.

Note: Maximum shelf loading is 120 lbs (54.4 kg) per shelf.

# POWER SWITCH 2-10 VOLTS DC REMOTE ALARM CONTACTS RS 485 PORT (OPTIONAL) POWER INLET

#### **1.3 Remote Alarm Contacts**

Figure 1.3 Rear view of cabinet components

The remote alarm contacts are located on the rear of the unit as illustrated above. The contacts have a NO (normally open), NC (normally closed) and a C (common) pin. These pins provide a path to a dry contact relay. The NO-C combination will remain open until an alarm condition or loss of power occurs. The NC-C combination will remain closed until an alarm condition or loss of power occurs. See Section 6 Programmable Controller for all possible alarm conditions.

#### **1.4 Electrical**

Check the proposed outlet to be used to insure that the voltage, phase, and current carrying capacity of the circuit from the electrical panel correspond to the requirements of the cabinet on the serial tag. NEVER use an extension cord to wire any unit. Refer to the serial tag for all pertinent electrical information. See Figure 1.4 for assistance.

#### Figure 1.4

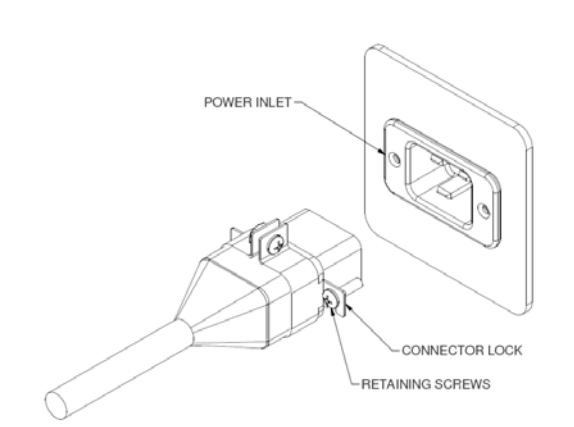

Always connect the freezer to a dedicated (separate) circuit. Each freezer is equipped with a service cord and plug designed to connect it to a power outlet which delivers the correct voltage. Supply voltage must be within 10%, -5% of the rated freezer voltage on the serial tag.

Observe all Warning Labels. Disconnect power supply to eliminate injury from electrical shock or moving parts when servicing equipment.

#### **1.5 Installing Wall Spacers**

Thread and tighten the bolts into the pre-tapped holes on the back of the cabinet located at the compressor section. Refer to Figure 1.3 for the location of the holes.

## 2. GENERAL OPERATION

This cabinet model employs a forced air condenser located in the bottom compartment of the cabinet as the heat removing source. Through the refrigeration process, heat is captured in the cold wall evaporator, transferred to the condensing unit in the bottom of the cabinet, and the heat is expelled to the surrounding outside air. It is extremely important to allow a five (5) inch clearance on the top, rear, and sides of the unit for the refrigeration process to function properly.

This model utilizes a programmable controller to control the temperature. The controller, which is located on the door of the unit, is factory set at -80°c for optimum performance. Please see the default settings sheet and instructions on the operation of this controller in **Section 6**.

## **3. GENERAL MAINTENANCE**

#### 3.1 Periodic Cleaning

Beginning with the initial installation, the interior surfaces of the cabinet may frost over once the initial pull down has started. Occasionally the frost/snow buildup on the shelves and bottom of the cabinet will need to be removed. This can be accomplished by a small whisk broom or a towel. The exterior of the cabinet should also be cleaned frequently with a commercial grade glass cleaner.

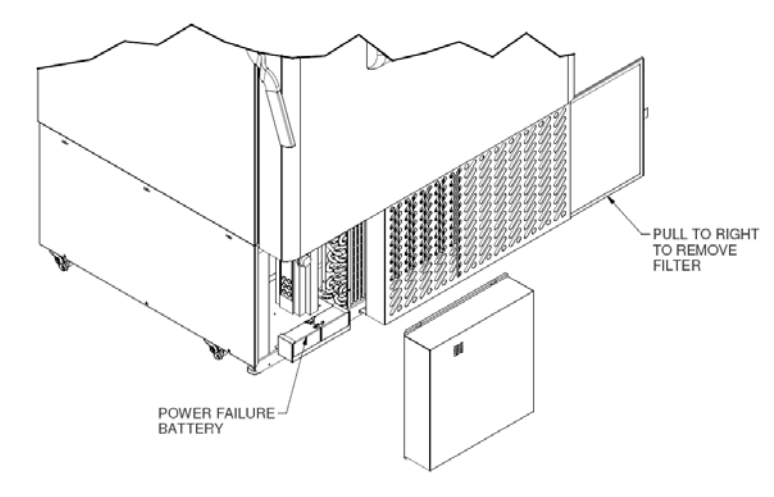

**Figure 3.2:** Battery replacement and condenser filter cleaning

#### 3.2 Condenser Filter

Cleaning of the condenser filter should be performed every ninety days or sooner if located in a dust prone environment. The programmable controller is preset at the factory to alarm at ninety days and can be set to alarm sooner if necessary. The washable filter is located at the lower right front of the cabinet. Remove filter by grabbing the loop at the right and pull it up then straight out to the side. Shake the filter to remove loose dust, rinse the filter in clean water, shake the excess water from the filter and slide it back into the channel until it stops. The condenser should be cleaned at least once per year. A clean coil/filter will aid in the heat transfer characteristics of the refrigeration system and increase its efficiency.

Dust, dirt, and lint will tend to accumulate on the condensing unit filter. This obstruction will affect the flow of air through the condenser, thereby lowering the efficiency of the system. Failure to keep the condenser coil/filter clean and clear of obstructions could result in temperature loss and damage to the compressor.

All moving parts have been permanently lubricated and will generally require no maintenance.

#### 3.2a Alternate Filter Removal

(If side access is not possible) remove screws from top of façade, tip ahead and remove from cabinet. Remove and clean filter. Reverse procedure to re-install.

#### 3.3 Battery Replacement

Rechargeable batteries degrade over time and should be replaced after three years. Refer to Figure 3.2 for battery location.

- 1. Use a Phillips screwdriver to remove the 2 screws at the top of the bottom left panel. Loosen the bottom 2 screws (if applicable) and remove the panel.
- 2. Remove the batteries.
- 3. Disconnect the 4 battery leads from the batteries.
- 4. Install new batteries into the bracket; reconnect the battery leads paying close attention to positive and negative terminals.
- 5. Replace the front cover and tighten the screws.

**Note:** The low battery indicator will light up at the bottom right corner of the display but should go out after the batteries are installed. If it remains lit, this indicates the new batteries are not fully charged and will go off after reaching a full charge.

#### 3.4 Manual Defrost Freezer

This is a cold wall freezer model which employs evaporator tubing attached to the sidewalls, back, top and bottom of the unit. During the refrigeration process, heat is removed through the evaporator tubing and expelled through the condensing unit. It will be necessary to occasionally manually defrost the freezer when frost has accumulated. To do this, remove all product and place in another cabinet. Unplug the unit, open the door and allow the interior to warm to room ambient. Wipe the cabinet dry with a soft cloth when defrosting is complete. Power up cabinet and allow it to get back to set point temperature before reloading the product.

#### 3.5 Vacuum Relief Port Maintenance

Since the exterior gaskets have 5 points of contact, 3 on the cabinet and 2 on the door, a vacuum can be created. This happens when warm air enters the cabinet, cools and condenses, creating a vacuum that will make re-entry into the cabinet impossible for some time.

The vacuum relief port is installed on the left side in the top compartment. It is equipped with a defrost heater and should never need any maintenance. Remove any ice/frost that may build up and cause an obstruction. Use caution not to damage check valve. See Figure 3.5 on next page.

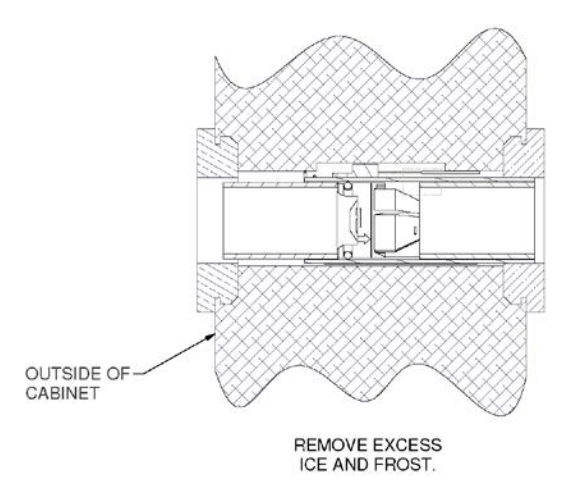

Figure 3.5

#### 3.6 Gasket Maintenance

Inspect the door gasket periodically for frost, punctures or tears. Leaks are indicated by a streak of frost which will form at the point of puncture or poor door seal. Keep the door gasket clean by wiping it gently with a soft cloth.

## 4. FEATURES AND SPECIFICATIONS

#### 4.1 Construction

Pressure-foamed CFC-Free urethane insulation is around three sides of the freezer, top, bottom and door.

High-impact, smooth, scratch and corrosion resistant painted exterior and smooth white painted interior provides attractive appearance and easy to clean surfaces.

Interior and exterior of the freezer cabinet are painted cold-rolled steel. Cold-rolled steel enhances freezer refrigeration performance.

Combination cabinet mounted multi-bulb door perimeter gaskets provide five multiple points of door sealing. Ensures reliable frost resistant performance and enhances energy efficient cold performance for long term sample security and storage.

Five Interior inner doors are independently hinged and constructed of insulating material with a magnetic catch. This reduces cold loss during door openings and sample retrieval.

There are five internal storage compartments with four heavy duty stainless steel shelves. Shelves are adjustable in 1 inch increments. The shelving configuration is compatible with optional stainless steel storage racks, fiberboard boxes and dividers for multiple storage needs.

Cold wall evaporator design provides superior refrigerant flow and maximizes cooling power by ensuring that the evaporator is always 100% in contact with the freezer wall, maximizing cold transfer into the freezer and heat removal from the chamber.

Easy open integrated door latch and handle allows one-handed opening and closing.

Door latch with padlock and key lock for added security and protected access to freezer contents. Three adjustable heavy-duty industrial grade hinges ensure outer door fit and positive seal. Exclusive chamber vacuum relief system allows convenient and fast re-entry to cabinet upon outer

Exclusive chamber vacuum relief system allows convenient and fast re-entry to cabinet upon outer door closings.

Two 1 inch diameter sensor access port, located in back wall of cabinet for use with sensor probes. Heavy duty swivel locking casters and two front adjustable leveling feet allow for easy mobility of freezer and stability upon final placement of freezer. Low profile of external cabinet height.

#### 4.2 Controls

Key pad, multifunction, menu driven, LCD display for trouble free access on monitoring of all control features.

Temperature adjustable in 0.1C increments.

Temperature display to 0.1C increments.

Control probe located in rear lower wall corner for optimal and accurate temperature measurement and control.

Power on/off switch located in protected area on right back of cabinet. Power failure alarm (audible and visual).

Door ajar indicator (audible and visual).

Remote alarm contacts located on right back of cabinet for easy installation and access.

Compressor protection monitors compressor performance and automatically adjusts to internal and external conditions.

Delayed startup (programmable) delays freezer restart after power failure.

Surge protection minimizes voltages spikes; protects system electronics.

Exclusive (patent pending) voltage boost/buck system ensures proper operating voltage to operating system. Reduces incoming line voltage if too high and boosts line voltage if too low. Advanced PLC microprocessor controller (door mounted at eye level) includes real time clock,

event logging, alarm history, advanced alarms, alarm-test, and memory functions.

Audible and visual warm and cold temperature alarms are user settable via controller keypad. On-board diagnostics continuously monitors system sensors to ensure optimal freezer performance.

Ambient temperature monitor and alarm indicate room temperature conditions.

Password protection security for power, temperature and alarm settings.

24-hour back-up microprocessor battery continuously recharged.

#### 4.3 Refrigeration System

The refrigeration system is powered by an advanced low noise high performance cascade refrigeration system using two next generation 1 HP hermetically-sealed compressors.

Patent pending multiple capillary tube system delivers refrigerant on demand matched with advanced flat plate heat exchanger design providing optimal heat removal and superior cold temperature performance with faster recovery times.

Down feed heavy gauge copper evaporator design enhances refrigerant flow increasing the overall efficiency, and temperature uniformity and recovery performance.

Air cooled condenser, high capacity with large surface area. Washable condenser filter maintains optimal efficiency and performance. Clean filter indicator advises to remove and clean. Easy to service and maintain.

Only CFC-Free, commercially available refrigerants are used: R404a in first stage; R508b in second stage.

#### 4.4 Voltages (Model Suffix /)

**/0**: 115V, 60 Hz, 1Ø (Amps- 16) 5-20P Plug **/4**: 208/230V, 60Hz 1Ø (Amps- 12) 6-15P Plug **/5**: 230V, 50 Hz, 1Ø (Amps- 12) Power inlet module

All models are built to UL and CUL standards for safety and performance.

#### **4.5 Cabinet Dimensions**

| Model   | Capacity    | Interior<br>W x F-B x H | Exterior **<br>W x F-B x H | Weight  |
|---------|-------------|-------------------------|----------------------------|---------|
| UCUF141 | 14.3 cuft   | 19.4" x 24.3"x 53"      | 30.8" x 36.1" x 77.8"      | 645 lbs |
|         | 405 liters  | 49 cm x 61 cm x 134 cm  | 92 cm x 91 cm x 197 cm     | 297kg   |
| UCUF191 | 18.9 cu.ft. | 25.2" x 24.3" x 53"     | 36.5" x 36.1" x 77.8"      | 655 lbs |
|         | 539 liters  | 64 cm x 61 cm x 134 cm  | 78 cm x 91 cm x 197 cm     | 297kg   |
| UCUF241 | 23.2 cu.ft. | 31.1" x 24.3" x 53"     | 42.3" x 36.1" x 77.8"      | 660 lbs |
|         | 659 liters  | 78 cm x 61 cm x 134 cm  | 107 cm x 91 cm x 197 cm    | 297kg   |
| UCUF281 | 27.5 cu.ft. | 36.8" x 24.3" x 53"     | 48.1" x 36.1" x 77.8"      | 745 lbs |
|         | 781 liters  | 93 cm x 61 cm x 134 cm  | 122 cm x 91 cm x 197 cm    | 338 kg  |

\*\*Exterior dimensions include allowances for hinges, door handle and control panel

#### 4.6 Inventory Rack Capacities

| Model   | 2 in.<br>Sliding | Box capacity per<br>rack/cabinet | 3 in. Sliding | Box<br>Capacity per<br>rack/cabinet |
|---------|------------------|----------------------------------|---------------|-------------------------------------|
| UCUF141 | NSR244           | 16/240                           | NSR334        | 12/180                              |
| UCUF191 | NSR244           | 16/320                           | NSR334        | 12/240                              |
| UCUF241 | NSR244           | 16/400                           | NSR334        | 12/300                              |
| UCUF281 | NSR244           | 16/480                           | NSR334        | 12/360                              |

#### 4.7 Rack Dimensions:

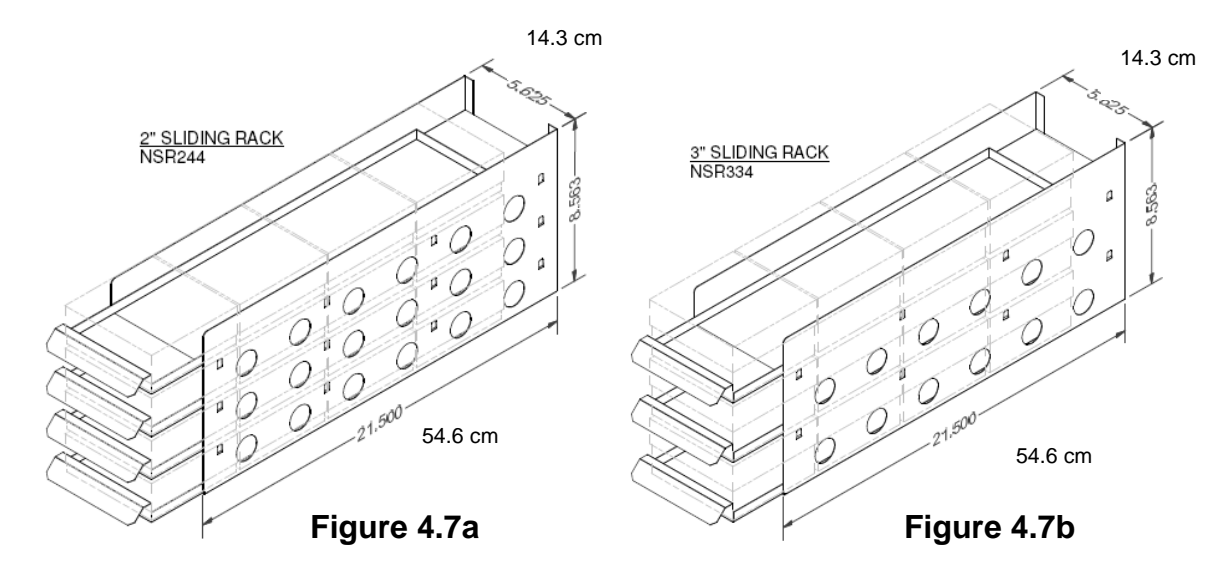

#### 4.8 SPECIFICATION DRAWING - UCUF141 series

Door can be opened 180° to allow passage through narrow halls and doorways.

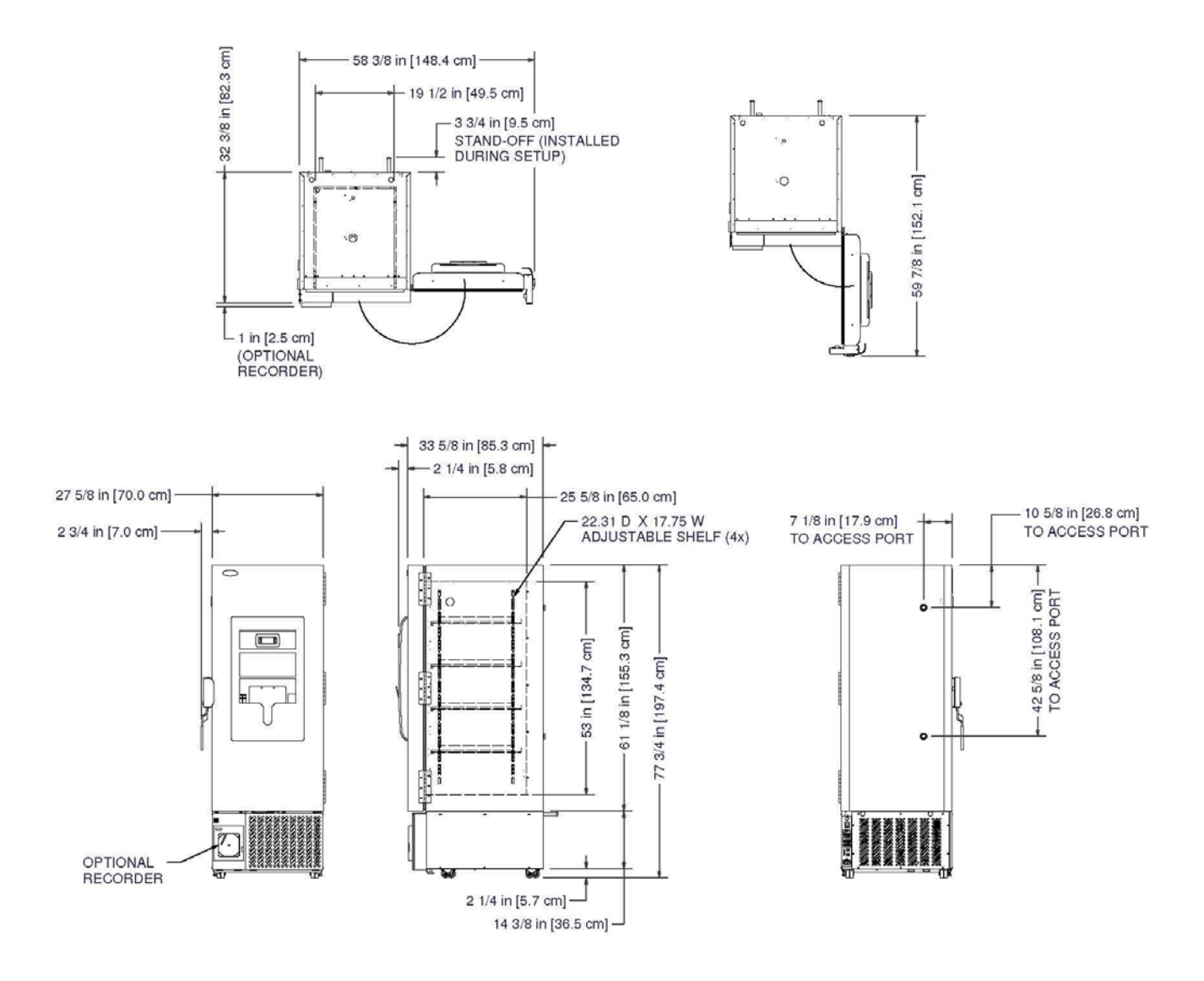

#### **SPECIFICATION DRAWING - UCUF191 series**

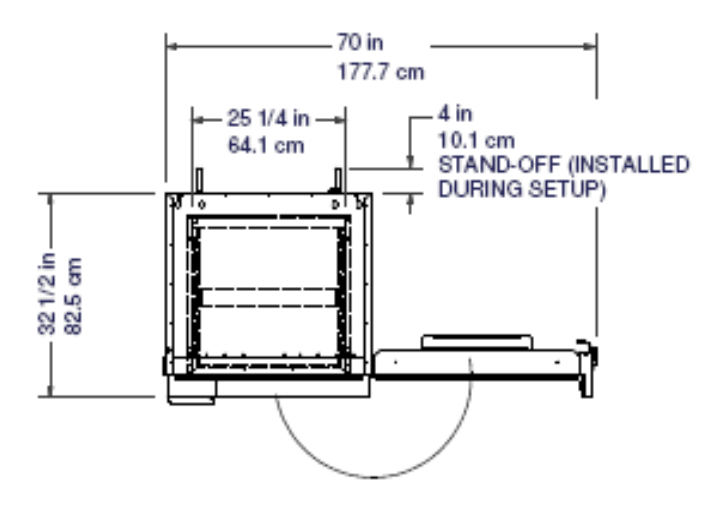

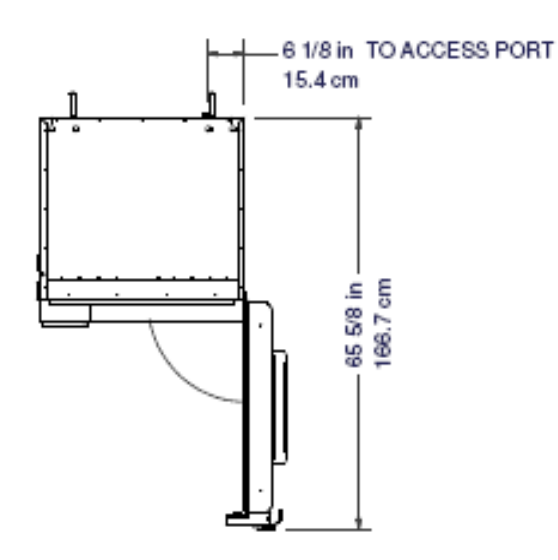

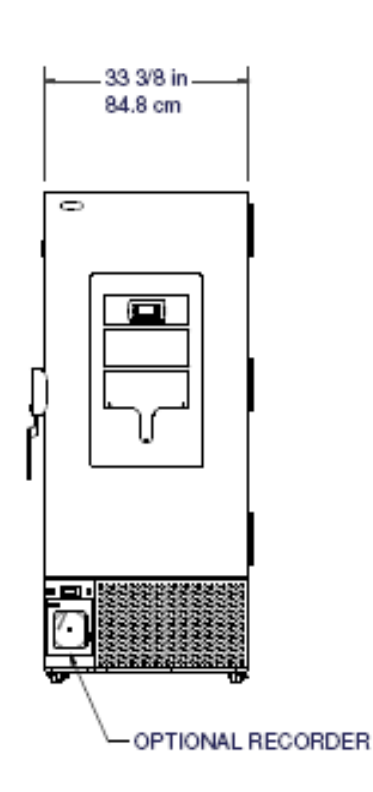

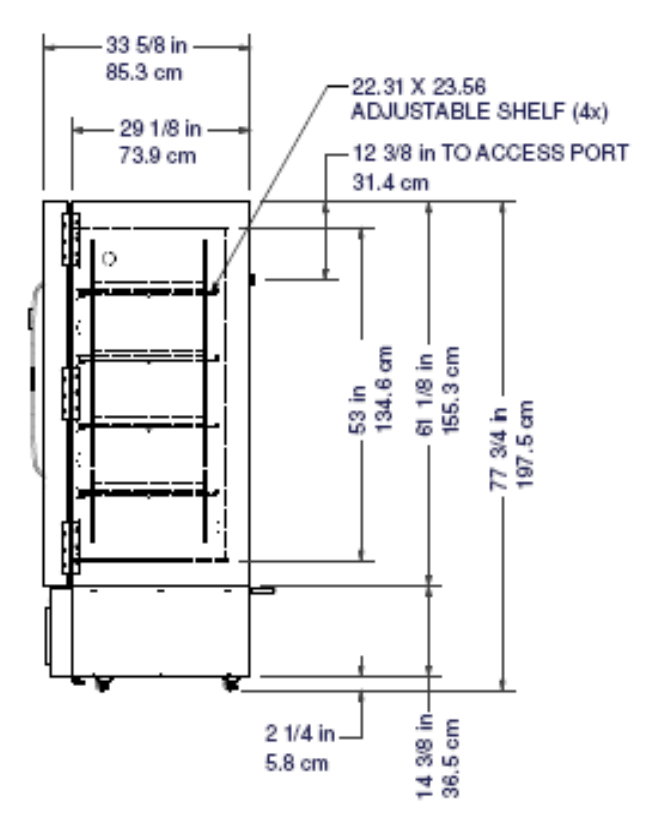

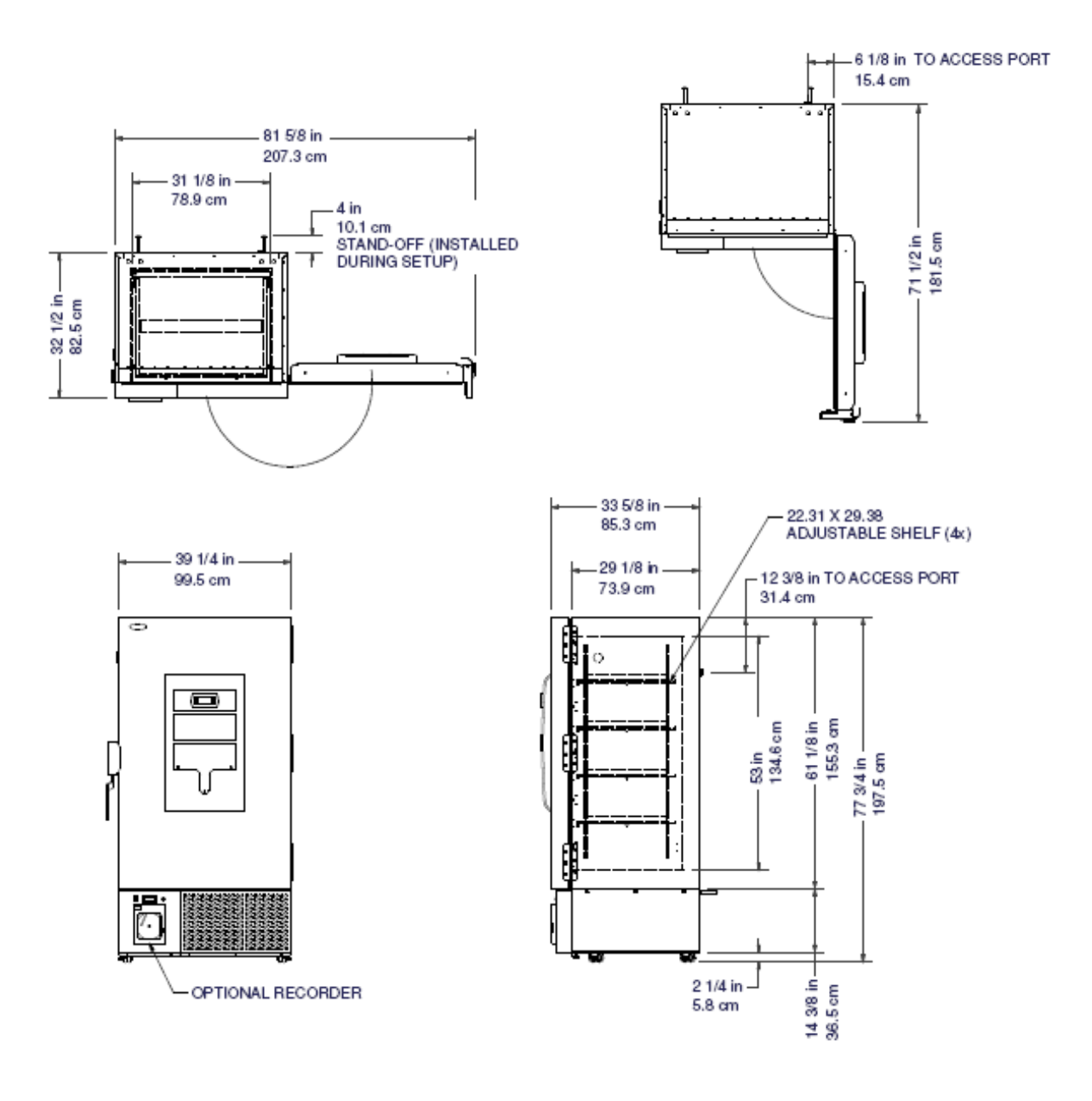

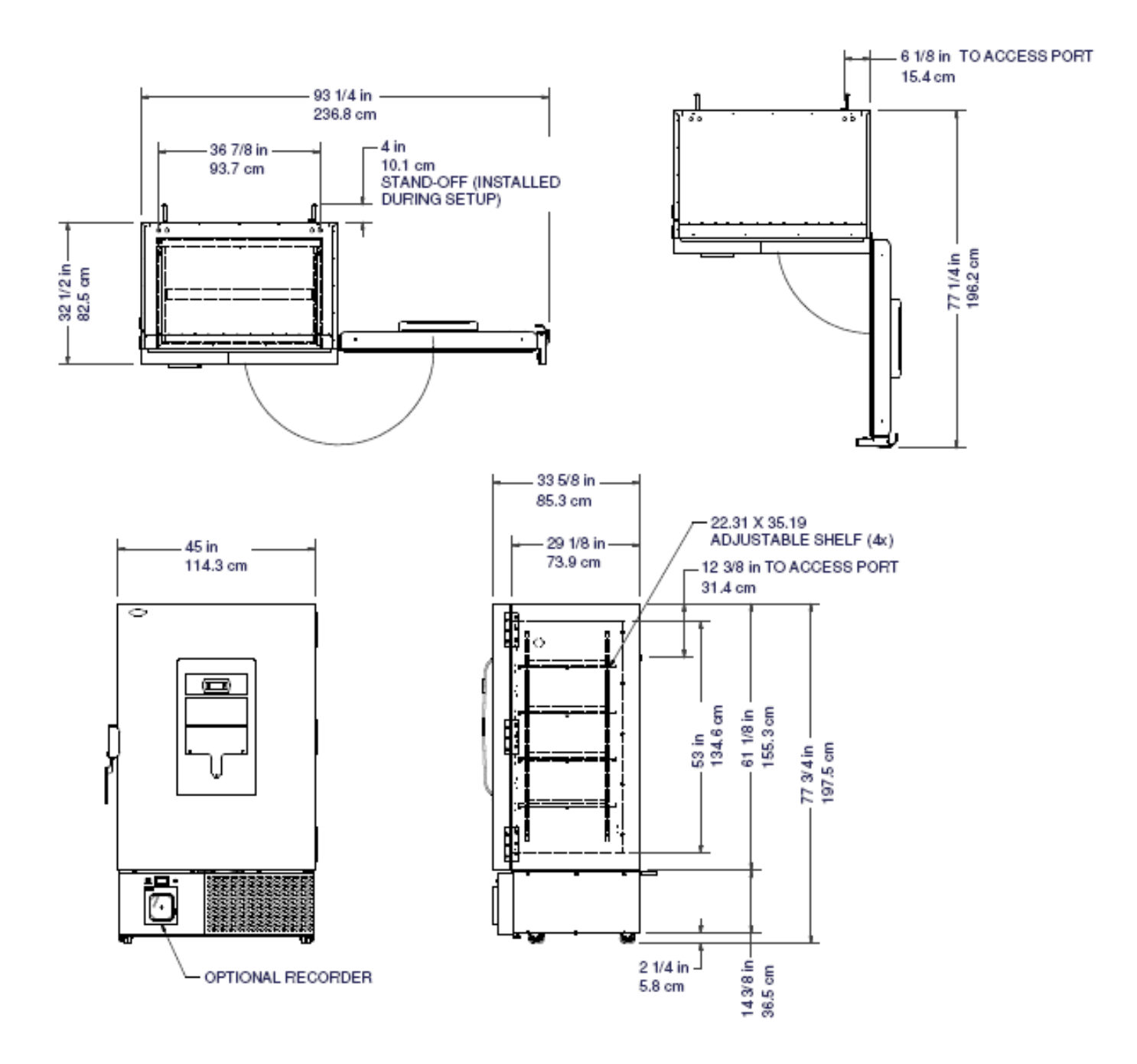

## **5. FACTORY INSTALLED OPTIONS**

#### 5.1 LN2/CO2 backup System

**Note:** When purchasing CO2 cylinders make sure they are equipped with siphon tubes for drawing liquid from the bottom of the cylinder. CO2 cylinders must be stored and used at room temperature to function properly. LN2 tanks will function at any reasonable temperature.

Take safety precautions by securing the cylinders with chains to a stationary object such as a main support beam before attached the supply hose.

# All backup systems are factory installed. The flow of liquid LN2 or CO2 will discontinue with door openings. The DC Solenoid may need to be removed to get through standard door opening.

Upon receiving and uncrating the cabinet, remove the batteries/mounting bracket from inside the cabinet. Loosen (3) screws on back of the cabinet and install battery assembly and tighten screws. Attach wire connections as shown in Figure 5.1a.

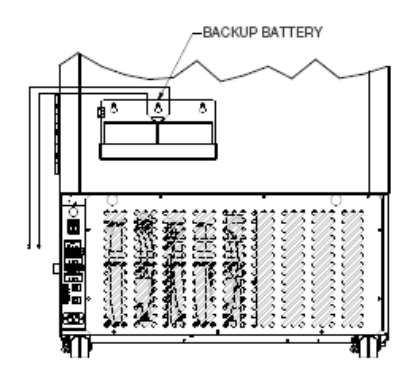

Figure 5.1a Backup system battery mounting and wire connections

Install hose/fittings as needed to solenoid inlet as illustrated in Figure 5.1 below.

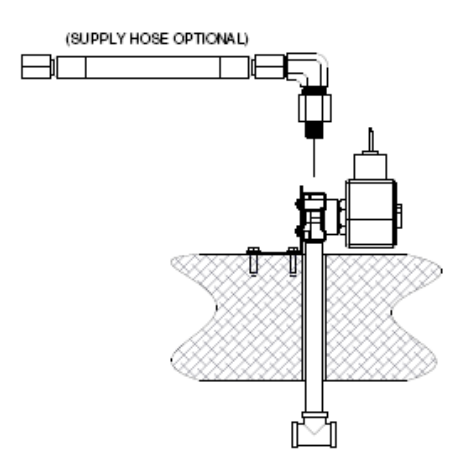

Figure 5.1b Backup system hookup.

The recommended temperature set points for LN2 should not exceed -80°c and the CO2 set point should not exceed -70°c. The user display will remain lit during power outage to display the cabinet temperature but the intensity will be reduced to preserve battery life.

When the LN2/CO2 system is in operation the batteries should maintain cabinet temperature for approximately 48 hours.

Occasionally the positive pressure relief port on top of the cabinet may need to be cleaned of ice and snow. Use a soft cloth to wipe any frost. The port is shown in Figure 5.1c.

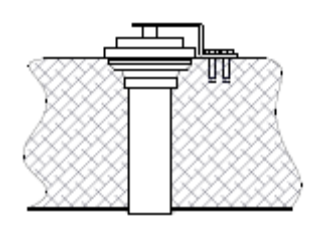

Figure 5.1c Positive pressure relief port.

#### 5.2 Chart Recorder

Once the cabinet has been connected to the main AC power supply, connect the battery to the battery strap and place the battery in its holder as illustrated below. The green LED light will glow a constant green color indicating both the battery and the main power to the unit are good. If the power were to fail or the battery is weak, the green LED will start flashing indicating there is a power failure or it is time to replace the battery. The 9 volt DC battery will allow the recorder to continue to function for approximately 24 hours in the event of a power failure.

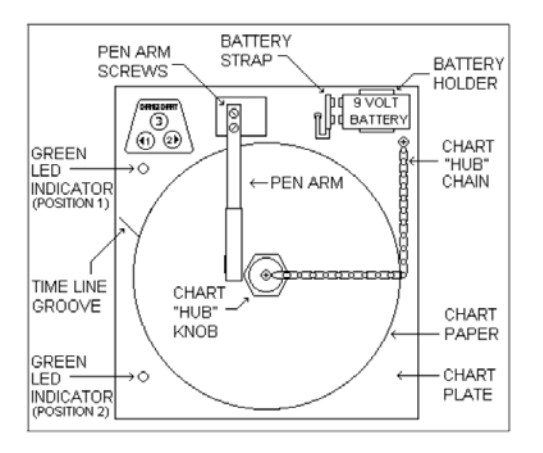

#### Figure 5.2 Chart recorder

#### **Changing the Chart Paper**

Press and hold button #3 for approximately 1 second until the pen moves to the left of the chart and then release the button. Wait until the pen has completely moved off the chart. Unscrew the chart "hub" at the center of the chart. Remove the old chart and position the new one so the correct time lines coincides with the time line groove on the chart plate.

Thread on the chart "hub" by hand until secure. Press and hold #3 again for approximately 1 second until the pen is marking on the paper. If it does not leave a mark you may have to adjust it to establish contact with the paper.

#### Calibrating the Pen Arm

To adjust the recording pen calibration to the outer most temperature graduation of the chart, press and hold #3 until the pen moves off the chart. Press and hold #3 again until the pen begins to move back onto the chart. The pen will briefly stop at the outer most temperature graduation of the chart before continuing onto the chart to begin recording. If the pen does not stop at this location it can be adjusted by using #1 and #2 arrow buttons. When the pen moves back onto the paper and briefly stops, you will have approximately 5 seconds to adjust the pen by using the left and right arrows, or #1 and #2 buttons.

**Note:** Each time the chart paper is changed, make sure the pen stops at the outer most temperature graduation or you will record an incorrect temperature on the chart paper.

## 6. PROGRAMMABLE CONTROLLER

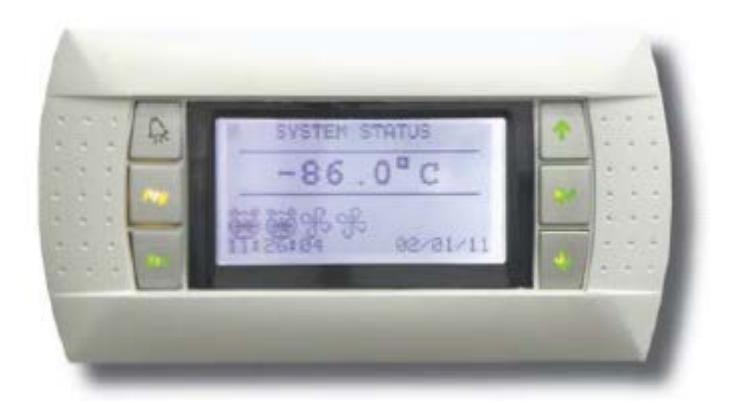

**6.1 KEY FUNCTIONS** 

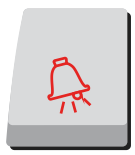

ALARM KEY: Displays active alarms, alarm history, acknowledge alarms, and clear alarms. Back lit when an alarm is active.

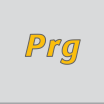

**PROGRAM KEY:** Allows access to set points and main control parameters.

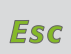

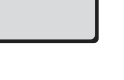

**ESCAPE KEY:** Returns to the main menu (SYSTEM STATUS).

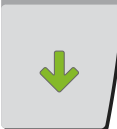

DOWN KEY: Decreases parameter values, and scrolls through screens.

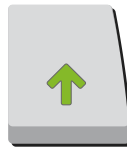

**UP KEY:** Increases parameter values, and scrolls through screens.

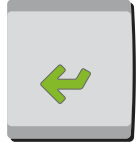

**ENTER KEY:** Moves the cursor between parameter fields and confirms the set data.

#### 6.2 STARTING UP AND OPERATING THE CONTROLLER

#### KEY: ESCAPE

Pressing the ESC key will display the following screen. The SYSTEM STATUS screens are display only. To change set points the values must be entered at the corresponding screens. To view the other SYSTEM STATUS screen press the UP or Down Arrow keys.

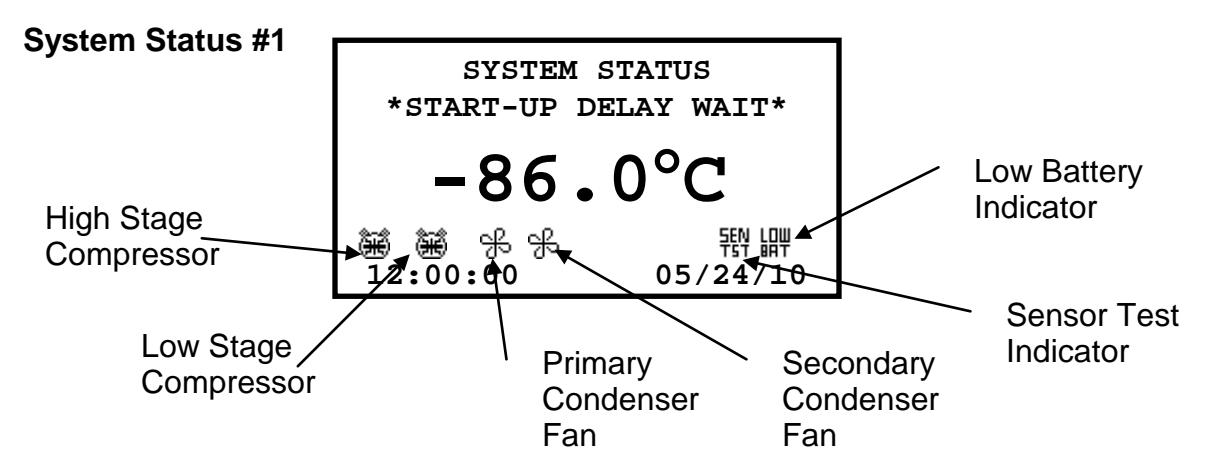

The SYSTEM STATUS screen details the current cabinet temperature, the high and low stage compressor, fan status, low controller back up battery indicator, sensor test indicator and the current date and time.

Steady: COMPRESSOR ON

☑ ₩ Alternating clock/compressor: COMPRESSOR DELAY
 ℜ Steady: FAN ON

No Steady. TAN ON

#### System Status #2

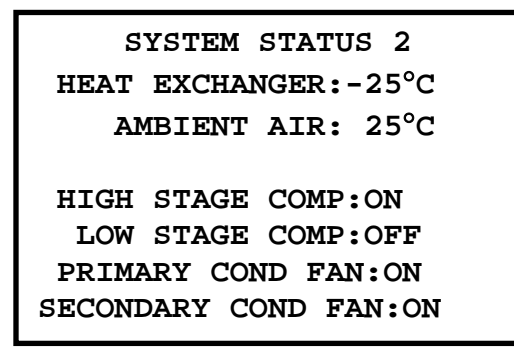

HEAT EXCHANGER: Temperature of the heat exchanger between the high stage and the low stage.

AMBIENT AIR: Temperature of the ambient air surrounding the cabinet. HIGH STAGE COMP: Status of the high stage compressor. (ON, OFF, DELAY) LOW STAGE COMP: Status of the low stage compressor. (ON, OFF, DELAY) PRIMARY COND FAN: Status of the primary condenser fan. SECONDARY COND FAN: Status of the primary condenser fan.

#### System Status #3

| SYSTEM | STATUS 3 |
|--------|----------|
| INPUT  | VOLTAGE: |
| 228    | volts    |
| OUTPUT | VOLTAGE: |
| 228    | volts    |
| NO     | RMAL     |

**INPUT VOLTAGE:** Line voltage to the cabinet.

**OUTPUT VOLTAGE:** Voltage output from the voltage stabilizer to the cabinet components.

**NORMAL/BOOSTING/BUCKING:** The last line displays the status of the Buck-Boost system.

System Status #4

BATTERY SETUP 25 volts BATTERY ON/OFF> ON

The second line of this display details the voltage of the controller/display backup battery.

**BATTERY ON/OFF:** ON means the controller/display battery back up system is enabled. OFF means it is disabled.

#### KEY: PROGRAM

Pressing the PRG key will display the following screen.

#### 6.3 SET-UP MENU

| SETUP MENU  |   |
|-------------|---|
| SET POINTS  | > |
| PARAMETERS  | > |
| MAINTENANCE | > |
| SENSOR TEST | > |
|             |   |

This screen allows access to the listed set up screens. Press the ENT key to move the cursor to the desired field and press the Up or Down Arrow key to scroll through the screens of each group.

#### 6.4 SET POINTS SET POINTS: Screen 1

TEMPERATURE SET POINT -80.0°C

Factory Default Setting: -80.0°C

Press the ENT key to move the cursor to the set point data field. Use the Up or Down Arrow key to increase or decrease the number. When the correct set point is displayed press the ENT key to enter the set point, the cursor will move to the upper left hand corner. Press the Up or Down Arrow key to scroll through the other screens or press the ESC key to return to the System Status screen.

#### SET POINTS: Screen 2

AIR TEMP ALARM HIGH ALARM>-70.0°C LOW ALARM>-90.0°C ALARM DELAY>120sec

Press the ENT key to move the cursor to the set point data field. Use the Up or Down Arrow key to increase or decrease the number. When the correct set point is displayed press the ENT key to enter the set point, the cursor will move to the upper left hand corner.

Press the Up or Down Arrow key to scroll through the other screens or press the ESC key to return to the System Status screen.

#### **SET POINTS: Screen 3**

HEAT EXCHR TEMP ALARM HIGH ALARM> 20.0°C LOW ALARM>-45.0°C ALARM DELAY> 0sec

Press the ENT key to move the cursor to the set point data field. Use the Up or Down Arrow key to increase or decrease the number. When the correct set point is displayed press the ENT key to enter the set point, the cursor will move to the upper left hand corner. Press the Up or Down Arrow key to scroll through the other screens or press the ESC key to return to the System Status screen.

#### SET POINTS: Screen 4

```
AMBIENT AIR ALARM
HIGH ALARM> 95.0°C
LOW ALARM> 50.0°C
ALARM DELAY> 0sec
```

Press the ENT key to move the cursor to the set point data field. Use the Up or Down Arrow key to increase or decrease the number. When the correct set point is displayed press the ENT key to enter the set point, the cursor will move to the upper left hand corner. Press the Up or Down Arrow key to scroll through the other screens or press the ESC key to return to the System Status screen.

#### SET POINTS: Screen 5

SECONDARY CONDENSER FAN ENABLE TEMPERATURE ON: 40.0°C OFF: 35.0°C

Press the ENT key to move the cursor to the set point data field. Use the Up or Down Arrow key to increase or decrease the number. When the correct set point is displayed press the ENT key to enter the set point, the cursor will move to the upper left hand corner. Press the Up or Down Arrow key to scroll through the other screens or press the ESC key to return to the System Status screen.

#### **SET POINTS: Screen 6**

DIRTY FILTER ALARM FILTER TIME SET POINT> 90 DAYS RESET FILTER DAYS> NO CURRENT FILTER DAYS: 25 DAYS

**FILTER TIME SET POINT:** Number of days before an alarm will occur as a reminder to check/change the condenser filter.

**RESET FILTER DAYS:** Changing this field to a YES will reset the CURRENT FILTER DAYS to 0.

**CURRENT FILTER DAYS:** Number of days after the last reset.

#### SET POINTS: Screen 7

BACK-UP SYSTEM SETUP

SET POINT>-75.0°C

MANUAL CONTROL AUTO/MANUAL> AUTO OPEN/CLOSED> CLOSED

LN2/CO2 battery back-up system setup and control. If the optional back-up system is installed and the main electrical power is lost, the back-up system will control the LN2/CO2 valve to these settings.

**SET POINT:** The LN2 valve will maintain this temperature.

#### AUTO/MANUAL:

**AUTO** - The LN2 valve is controlled via the VALVE OPEN and VALVE CLOSED parameters.

**MANUAL** - The LN2 valve is controlled via the OPEN/CLOSED parameter.

#### 6.5 PARAMETERS

Note: If the passwords are used the following screen will be displayed. On initial start up there is no password protection the passwords are set in the PARAMETERS group. If no password protection is used the "ENTER PASSWORD" screen will not be displayed.

ENTER PASSWORD 0000

WRONG PASSWORD

Press the ENT key to move the cursor to the four-digit password. Use the Up or Down Arrow key to increase or decrease the number. When the correct password is displayed press the ENT key to enter the password. If the correct password was entered the corresponding screen will be displayed. If a wrong password was entered "WRONG PASSWORD" will be displayed on the bottom line. The password can be re-entered or press the ESC key to return to the System Status screen.

#### PARAMETERS: Screen 1

REAL TIME CLOCK CURRENT TIME/DATE SET TIME: 00:00 SET DATE: 00/00/00

Press the ENT key to move the cursor to the set point data field. Use the Up or Down Arrow key to increase or decrease the number. When the correct value is displayed press the ENT key to enter the parameter, the cursor will move to the next data field. Press enter to move the cursor to the upper left hand corner and the Up or Down Arrow key to scroll to the next set parameter screen or press the ESC key to return to the System Status screen.

#### PARAMETERS: Screen 2

## DOOR AJAR ALARM SETUP ENABLED DELAY>1 min

DOOR AJAR ALARM: Enables or disables the door ajar alarm.

**DELAY:** The amount of time in minutes that the door must be open before the alarm activates.

#### **PARAMETERS: Screen 3**

BUZZER SETUP TONE > CONSTANT RING BACK > 20 min STARTUP DELAY> 300sec

**TONE:** CONSTANT, INTER. SLOW, and INTER. FAST - Changes the tone of the alarm buzzer.

**RING BACK:** Silences the alarm for a period of time after an alarm has been acknowledged.

**STARTUP DELAY:** Delays the startup of the compressors upon power up.

#### PARAMETERS: Screen 4

| PASSWORD PROTECTION |          |        |
|---------------------|----------|--------|
| LEVEL<br>LEVEL      | 1><br>2> | 0<br>0 |
|                     |          |        |

**LEVEL 1:** Password protection for the SET POINT and SENSOR TEST screens. **LEVEL 2:** Password protection for the PARAMETERS screens.

#### **PARAMETERS: Screen 5**

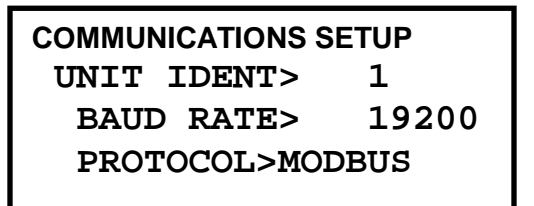

**UNIT IDENT:** Sets the unit identification for serial communications.

**BAUD RATE:** Sets the Baud Rate for the serial communications. Baud rates supported; 1200, 2400, 4800, 9600, & 19200.

#### PROTOCOL:

**SUP RS232** - For use with Remote Supervisor. Requires optional software, software key, and RS232 communications board.

<u>SUP RS485</u> - For use with Local Supervisor. Requires optional software, software key and RS485 communications board.

**MODBUS** - For use with custom software. Requires optional RS485 communications board.

#### **PARAMETERS: Screen 6**

| ANALOG OUTPUT SET UP |          |  |
|----------------------|----------|--|
| TEMP. LOW>           | -90.0°C  |  |
| TEMP. HI >           | -40.0°C  |  |
| VOLT LOW>            | 2.0 VDC  |  |
| VOLT HI >            | 10.0 VDC |  |

TEMP. LOW: The low end of the scale of re-transmitted temperature.TEMP. HI: The high end of the scale of re-transmitted temperature.VOLT LOW: The low end of voltage output.VOLT HI: The high end of voltage output.

#### 6.6 MAINTENANCE: Screen 1 & 2

CALIBRATION 1 AIR TEMP CALIBRATION CALIBRATION> 0.0°C ACTUAL:-80.0°C HEAT EXCH CALIBRATION CALIBRATION> 0.0°C ACTUAL:-34.0°C

CALIBRATION 2 AMBIENT AIR CALIBRATION CALIBRATION> 0.0°C ACTUAL: 23.0°C

These screens enable the calibration of the air heat exchanger and ambient air temperature sensors.

#### MAINTENANCE: Screen 3

BUCK-BOOST SETUP BOOST ON>207 OFF>212 BUCK ON>235 OFF>230

**BOOST ON:** The buck-boost system will boost the voltage to the compressors if the supply voltage is at or below this voltage continuously for 1 minute.

**BOOST OFF:** If the unit is in boost mode, it will stop boosting if the supply voltage is above this voltage.

**BUCK ON:** The buck-boost system will buck the voltage to the compressors if the supply voltage is at of above this voltage continuously for 1 minute.

**BUCK OFF:** If the unit is in buck mode, it will stop bucking if the supply voltage is below this voltage.

#### MAINTENANCE: Screen 4

COOLING OFFSET ON> 1.0°C =-79.0°C OFF>-0.3°C =-80.3°C

This screen details the offsets to the cabinet air temperature set point where the compressors will turn on and off.

CABINET AIR ALARM TEST NO TEST SELECTED

#### CABINET AIR ALARM TEST:

**NO TEST SELECTED** - No test is currently active.

**CAB AIR LOW TEST** - The low cabinet air temperature alarm will be tested.

**CAB AIR HIGH TEST** - The high cabinet air temperature alarm will be tested.

#### **6.7 QUALITY CONTROL**

The following is a recommended procedure for quality control of this cabinet. If other regulations require control in excess of this procedure, the more stringent guidelines should apply.

#### CALIBRATING DISPLAY TEMPERATURE

If the display temperature needs to be validated, this can be accomplished by utilizing a NBS (National Bureau of Standards) traceable thermometer.

The air temperature can be validated by placing the thermometer through the access port hole at the lower left corner so the thermometer is not in direct contact with any metal surfaces but as close to the cabinet sensor as possible. The displayed Air Temperature should read within  $\pm 1^{\circ}$ C of the NBS Thermometer. If the displayed Air Temperature is out of range enter an offset in the Air Temperature Calibration screen.

Compare the temperature the NBS with the Chart Recorder temperature. It should agree within  $\pm 1^{\circ}$ C of the NBS Thermometer. If the Chart Recorder Temperature is out of range refer to the Chart Recorder Manual to make adjustments.

#### 6.8 ALARMS

During normal operation, should an alarm occur, the ALARM key will **glow red** and an **audible buzzer** will sound to indicate the presence of the alarm. Pressing the ALARM key will display the last alarm that occurred. The display will be similar to the following.

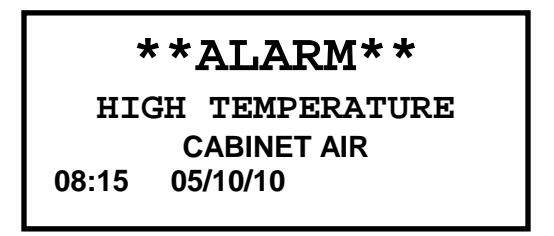

At this point, the RING BACK timer has not started. The ESC key must be pressed to start the RING BACK timer. If the ESC key is not pressed, the audible alarm is disabled for this alarm.

Pressing the ALARM key will scroll through all the current alarms after which the following screen will be displayed.

| NO      | MORE A   | ALAI | RMS   |
|---------|----------|------|-------|
| PRESS   | ENTER    | то   | CLEAR |
| ALARM H | IISTORY. | >    |       |

Pressing the L key will clear all alarms if the condition for the alarm has been resolved. It will also start the RING BACK timer. Pressing the Down Arrow key while in the ALARM HISTORY field will display the alarm history screen similar to the following(pressing the alarm key when there is no alarms will also display this screen).

ALARM HISTORY #1 DOOR AJAR 11:01 05/18/10 Air Temp: -86.0°C Heat Exchanger Temp:-30.0°C Ambient Temp: 23.0°C

The ALARM HISTORY screen will display the last alarm that has occurred. The controller will store the last 100 alarms that have occurred. To view the Alarm History Log, press the ENT button to move the cursor to the alarm #. Using the UP and Down Arrow buttons scroll through the stored alarms.

Each alarm will display the date and time of the alarm along with the cabinet air, heat exchanger and ambient air temperatures when the alarm occurred.

## TABLE OF ALARMS:

| ALARM DESCRIPTION                            | NOTES                                                                                                    |
|----------------------------------------------|----------------------------------------------------------------------------------------------------|
| LOW TEMPERATURE CABINET AIR                  |                                                                                                    |
| HIGH TEMPERAURE CABINET AIR                  |                                                                                                    |
| CABINET AIR TEMPERATURE SENSOR FAILURE       |                                                                                                    |
| LOW TEMPERATURE HEAT EXCHANGER               |                                                                                                    |
| HIGH TEMPERATURE HEAT EXCHANGER              |                                                                                                    |
| HEAT EXCHANGER TEMPERATURE SENSOR<br>FAILURE | High and low stage compressors will run continuously during this alarm.                                          |
| LOW TEMPERATURE AMBIENT AIR                  |                                                                                                    |
| HIGH TEMPERATURE AMBIENT AIR                 |                                                                                                    |
| HIGH STAGE FAILURE                           | Upon start up, the high stage ran for 30 minutes without the heat exchanger temperature reaching -18.0°C.        |
| DOOR AJAR                                    |                                                                                                    |
| POWER RESET                                  | Alarm occurs upon applying power.                                                                                |
| CONDENSER FILTER CHANGE FILTER               | Indicates a change of condenser filter may be needed. This alarm is based on time only.                          |
| LOSS OF LINE VOLTAGE                         | Line voltage to the cabinet was lost.                                                                            |
| HIGH STAGE COMPRESSOR DID NOT START          | Occurs if current is not detected within the high stage compressor circuit within 5 seconds after being enabled. |
| HIGH STAGE COMPRESSOR FAILURE                | Occurs if current is lost within the high stage compressor circuit when enabled.                                 |
| LOW STAGE COMPRESSOR DID NOT START           | Occurs if current is not detected within the low stage compressor circuit within 5 seconds after being enabled.  |
| LOW STAGE COMPRESSOR FAILURE                 | Occurs if current is lost within the low stage compressor circuit when enabled.                                  |
| HIGH STAGE ONLY                              | Occurs if the high stage runs continuously for 30 minutes with the low stage running.                            |

### **6.9 TECHNICAL SPECIFICATIONS**

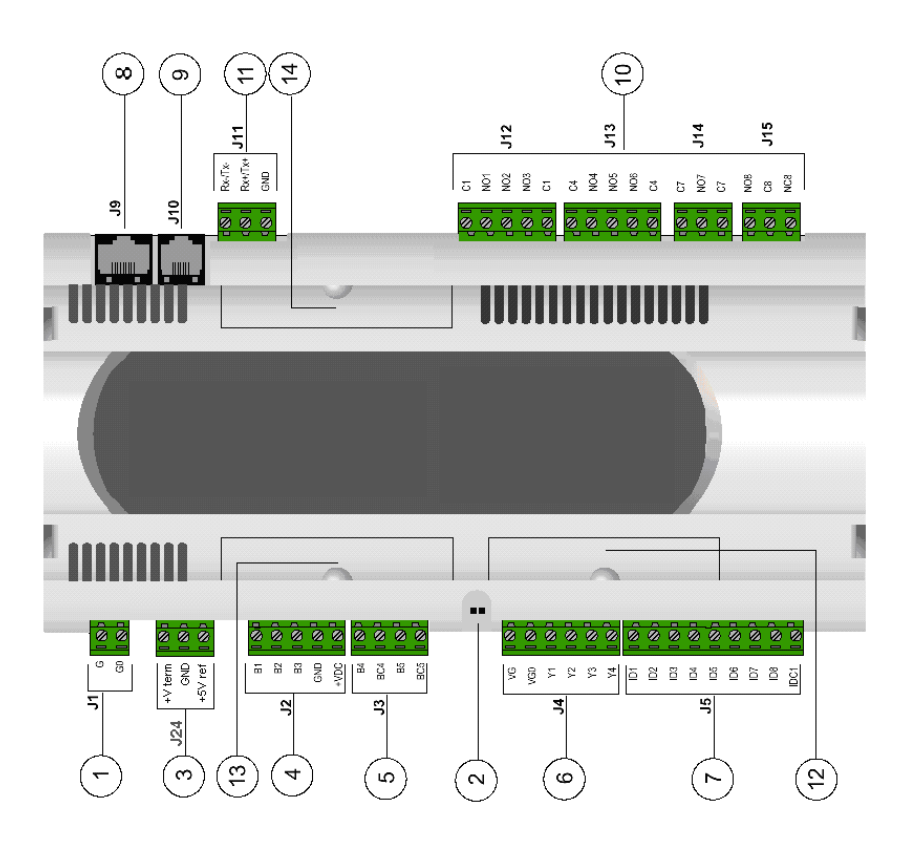

#### Figure 6.9

#### Legend

- **1.** Power supply connector [G (+), G0 (-)]
- 2. Yellow LED indicating mains power and red LED for alarms
- 3. 5VDC regulated power supply
- 4. Universal analog inputs NTC, 0/1V, 0/10V, 0/20mA, 4/20mA
- 5. Passive analog inputs NTC, PT1000, ON/OFF
- 6. Analog outputs 0/10V
- 7. 24Vac/Vdc digital inputs
- 8. Connector for synoptic terminal (external panel with direct signaling)
- 9. Connector for all pCO 3 series standard terminals and for the application program downloads
- **10.** Relay digital outputs
- 11. Connector, addressing and LED for pLAN local network
- 12. Hatch for inserting RS485 serial card for supervisor or RS232 serial card for modem interfacing
- **13.** Hatch for inserting the card for connection to a parallel printer
- 14. Hatch for inserting the FLASH-MEMORY expansion card

#### **Mechanical Specifications**

| Dimensions     | SMALL board models can be mounted on 13 DIN modules, 110x227.5x60mm                  |  |  |
|----------------|--------------------------------------------------------------------------------------|--|--|
|                | MEDIUM and LARGE board models can be mounted on 18 DIN modules, 110x315x60mm         |  |  |
| Mounting       | on DIN rail                                                                          |  |  |
| Terminal block | with removable-screw male/female connectors or removable pitch header connector      |  |  |
|                | according to the customer requirements – max. voltage: 250Vac - cable cross-section: |  |  |
|                | min. $0.5 \text{mm}^2 - \text{max}.2.5 \text{mm}^2$                                  |  |  |

#### **Plastic Case**

- It can be fastened on DIN rail according to DIN 43880 and CEI EN 50022 standards
- Material: technopolymer
- Self-extinguishing: V0 (complying with UL94) and 960°C (complying with IEC 695)
- Ball pressure test: 125°C
- Comparative tracking index: 250V
- Color: RAL7035 gray or anthracite gray
- cooling vent-holes

#### **Electrical Specifications**

| Power (controller with terminal connected)          | 22÷40Vdc and 24Vac ±15% 50/60Hz - P= 20W<br>maximum absorption      |
|-----------------------------------------------------|---------------------------------------------------------------------|
| CPU                                                 | H83002, 16 bit and 16MHz                                            |
| Program memory (on FLASH MEMORY)<br>expanded        | 1 Megabyte organized in 16 bit (it can be                           |
| ·                                                   | up to 6 Megabyte)                                                   |
| Data memory (static RAM)                            | 256 kbyte organized in 16 bit (it can be expanded up to 1 Megabyte) |
| Parameter data memory                               | 2 kbyte organized in 16 bit (maximum limit:                         |
| ·                                                   | 400.000 writes per memory location)                                 |
| Operating cycle (with application of average comple | exity) 0.5s (typical value)                                         |
|                                                     |                                                                     |

#### **Analog Inputs**

| Analog conversion<br>Type    | 10 bit A/D converter, built-in CPU<br><b>passiv</b> e: NTC temp. Probe, (-50÷100°C; R/T<br>10k½ ± 1% at 25°C - B 25/80 =3,435°K±1%; step<br>measurement), PT1000 (-100÷200°C; R/T<br>1000½/°C; step measurement) or free digital input,<br>selected via software (B4, B5 inputs)<br><b>universa</b> l: NTC temp. Probe (see passive<br>type), voltage: 0÷1Vdc or 0÷10Vdc>;<br>current: 0÷20mA or 4÷20mA, selected via software<br>(B1 B2 B3 inputs) |
|------------------------------|----------------------------------------------------------------------------------------------------|
| Time constant for each input | 0.5s                                                                                                    |

**WARNING:** for powering any active probe it is possible to use the 21Vdc at +Vdc terminal; the max. Current that can be delivered is 200mA thermally protected against short circuits.

| <b>Digital Inputs</b><br>Type                     | 24Vac optically insulated                                       |
|---------------------------------------------------|-----------------------------------------------------------------|
| Analog Outputs                                    |                                                                 |
| Type<br>Power external<br>Resolution<br>Max. load | 0÷10Vdc optically insulated<br>24Vac/Vdc<br>8 bit<br>1k½ (10mA) |

#### **Digital Outputs**

Туре

relay

They are grouped in 3 with two common pole terminals in order to assemble the common poles easily. Be careful to the current flowing in common terminals, because it must not exceed the rated current of each single terminal, that is: 8A resistive for removable-screw terminals and 6A resistive for removable pitch header terminals. The relays are divided into groups, according to the insulating distance. Inside each group the relays have their own insulation, so they must be exposed to the same voltage (in general 24Vac or 230Vac). Among the groups there is double-insulation; therefore the groups can be of different voltage. Anyway the double-insulation does exist toward the rest of the controller and its presence is guaranteed among digital output terminals.

| Groups<br>NO contacts<br>Switch contacts<br>Commutable power | 1, 2, 3, 4, 5, 6, 7 - 8 (alarm relay)<br>all with 250Vac varistor protection<br>5 with 250Vac varistor protection on both contacts<br>2500VA, 250Vac, 8A resistive, 2A FLA, 12A LRA<br>according to UL873 2A resistive, 2A inductive, cosj=0, 4,<br>2(2) according to EN 60730-1 |
|--------------------------------------------------------------|----------------------------------------------------------------------------------------------------|
| Other Specifications                                         |                                                                                                    |
| Storage conditions                                           | -20T70, 90%r.H. non-condensing                                                                                                    |
| Operating conditions                                         | -10T60, 90%r.H. non-condensing                                                                                                    |
| Index of protection                                          | IP20, IP40 (front panel only)                                                                                                    |
| Environmental pollution                                      | normal                                                                                                    |
| Classification according to                                  |                                                                                                    |
| Protection against electric shock                            | should be integrated into Class 1 and/or 2 devices                                                                                                    |
| PTI of insulating materials                                  | 250V                                                                                                    |
| Period of electric stress across insulating parts            | long                                                                                                    |
| Type of actions                                              | 1C                                                                                                    |
| Type of disconnection or micro interruption                  | micro interruption                                                                                                    |
| Category of resistance to heat and fire                      | D (UL94 - V0)                                                                                                    |
| Immunity against voltage surges                              | category 1                                                                                                    |
| No. of automatic operating cycles (e.g.: relay)              | 100,000                                                                                                    |
| Software Class and structure                                 | Class A                                                                                                    |
| Device is not intended to be and hand-held                   |                                                                                                    |

According to the limits quoted on the Safety Standards relevant to electromagnetic compatibility (see conformity declaration published on the installation manual), rare malfunctioning is founded only on display and LED indications. LEDs and display are restored when the disturb ends.

The pGD graphic display is an electronic device that is compatible with the previous PCOI/PCOT line terminals; it allows complete management of graphics by the display of icons (defined at an application software development level), as well as the management of international fonts, in two sizes: 5x7 and 11x15 pixels. The application software resides on the pCO board, and therefore the terminal does not require any additional software for operation. Furthermore, the terminals feature a wide operating temperature range (-20T60 °C)

#### **Configuring a New Display**

Hold the UP, DOWN and ENTER keys for five seconds. A screen will appear to configure the display address. Press the ENTER key and edit the display address to 00.

Cycle power to the controller and on power up hold the UP and ALARM keys until a screen appears to configure the "pco address". Press the UP/DOWN buttons to change the pco address to 1 and press the ENTER key.

Hold the UP, DOWN and ENTER keys for five seconds and a screen will appear to configure the display address. Press the ENTER key and then use the UP/DOWN keys to edit the display address to read 32. Then press the ENTER key.

Below the address setting there will be an I/O board selection. Press ENTER until the cursor is at this selection. Use the UP/DOWN keys until a 1 appears in this field. Press ENTER.

A terminal configuration screen will appear asking you to press ENTER. Press ENTER.

A screen will appear with a field named TRM1. Press ENTER until the cursor is within this field. Then change the value to read 32. Then press ENTER until the cursor is at the YES/NO field. Using the UP/DOWN keys, change the value to YES and press ENTER.

This concludes the configuring a new display.

#### **Fault Signals**

If the terminal detects the off-line status of the pCO board it is associated with, the display shows the message: I/O Board xx fault.

On the other hand, if the terminal receives no signal from the network, the display shows the following message: NO LINK.

#### **Contrast Adjustment**

Use + Prg +  $\downarrow\uparrow$  buttons to adjust the contrast.

## 7. REPLACEMENT PARTS

Note: Part Numbers are reference only and may be updated. Consult factory for actual part number (must have model and serial number).

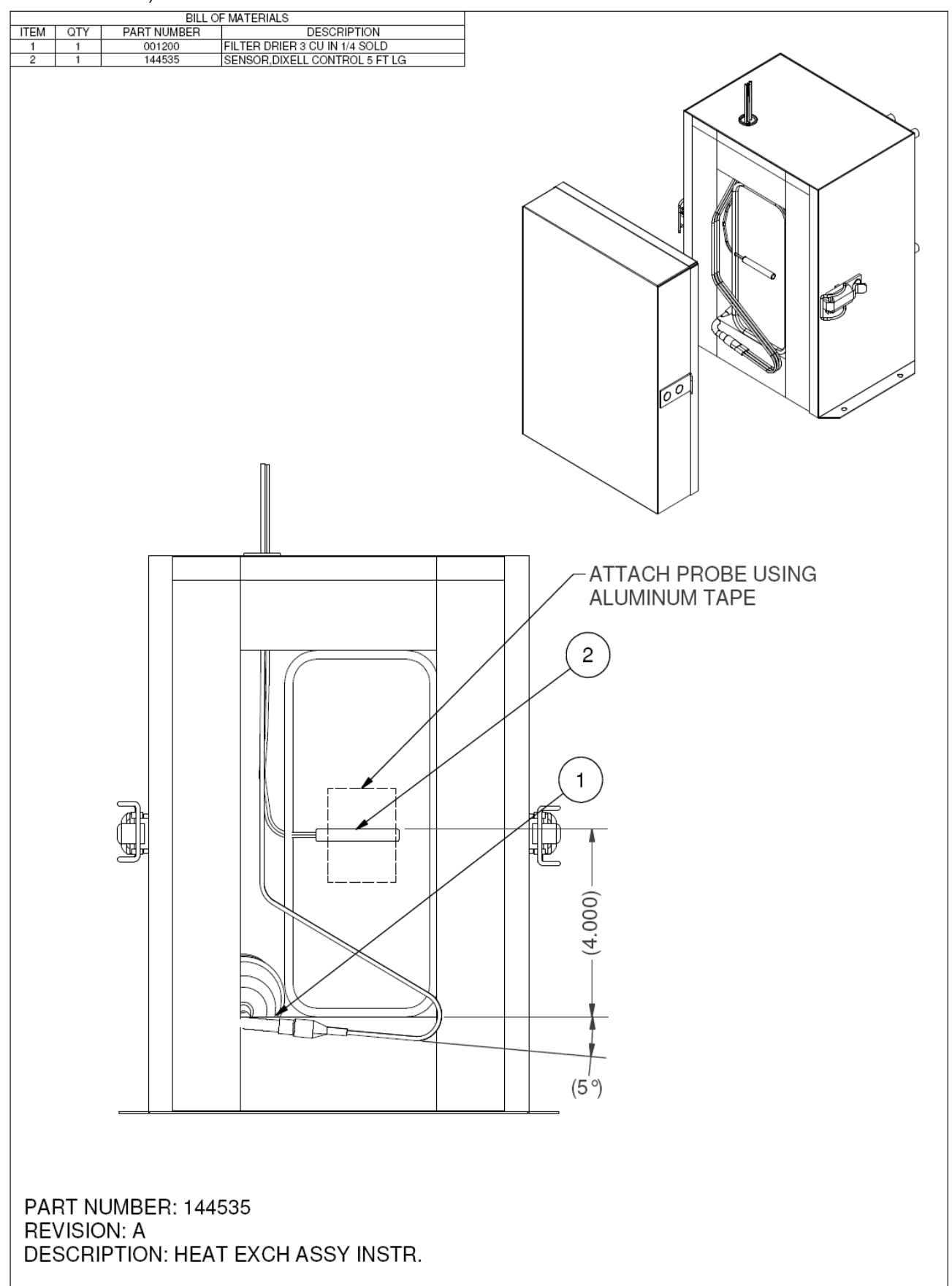

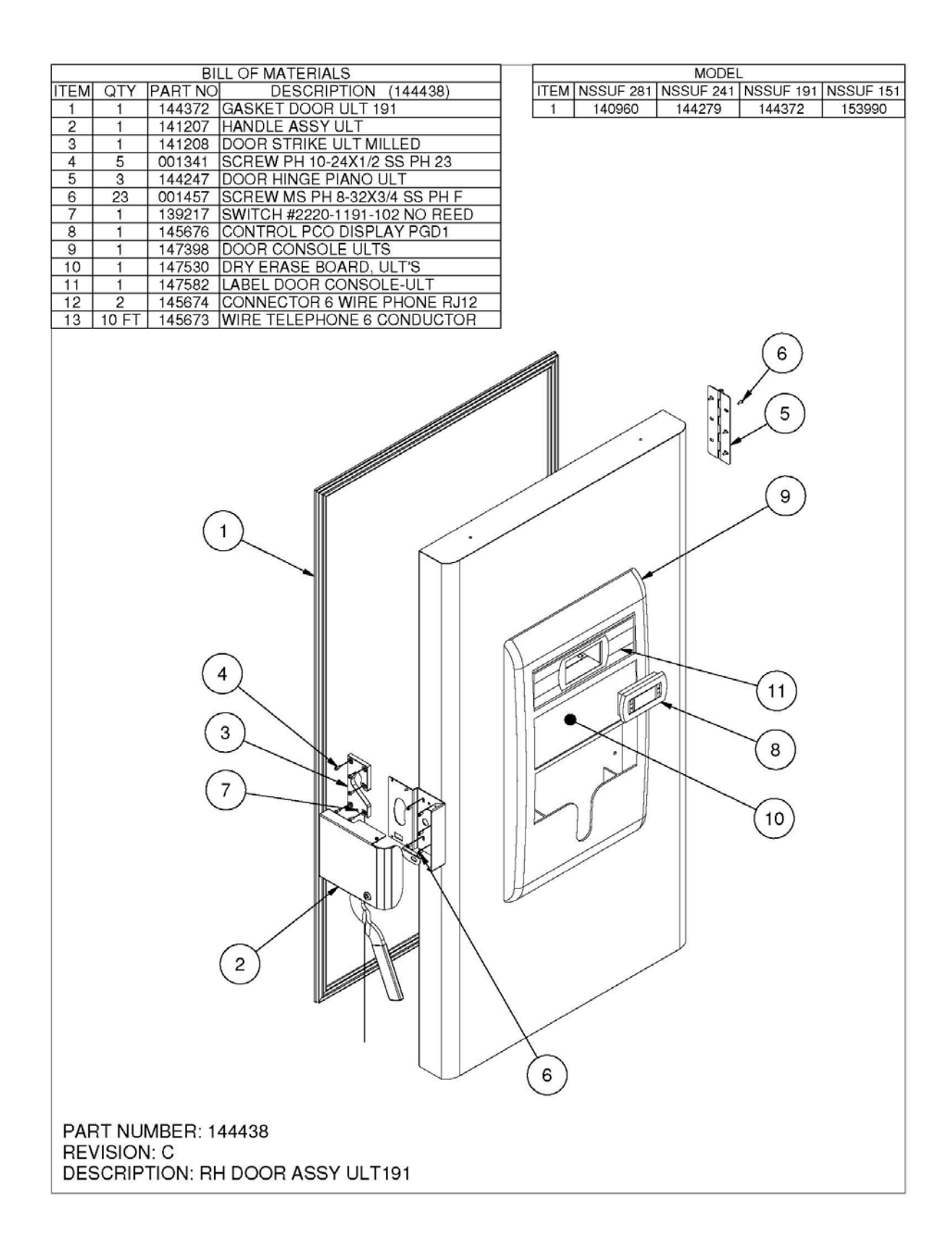

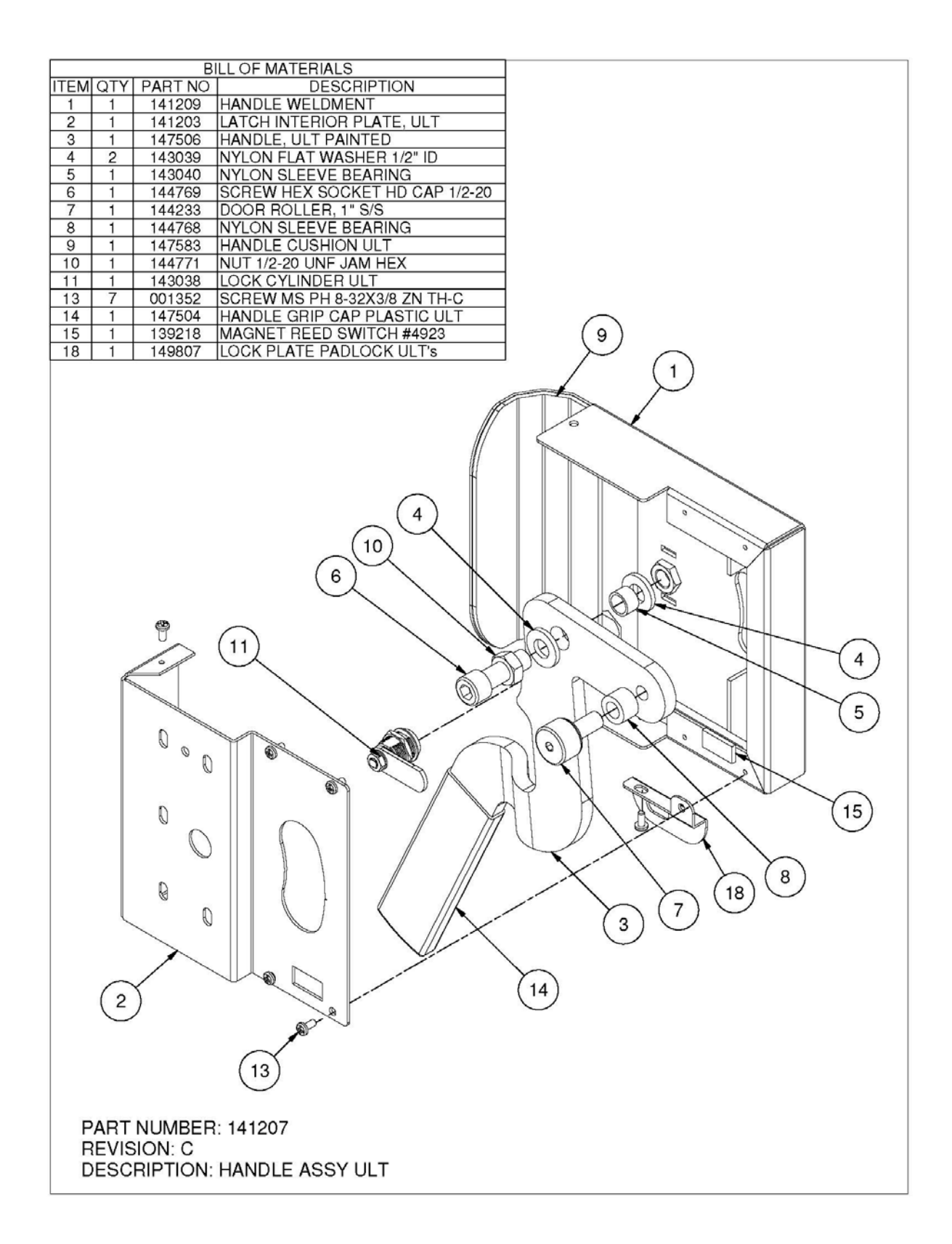

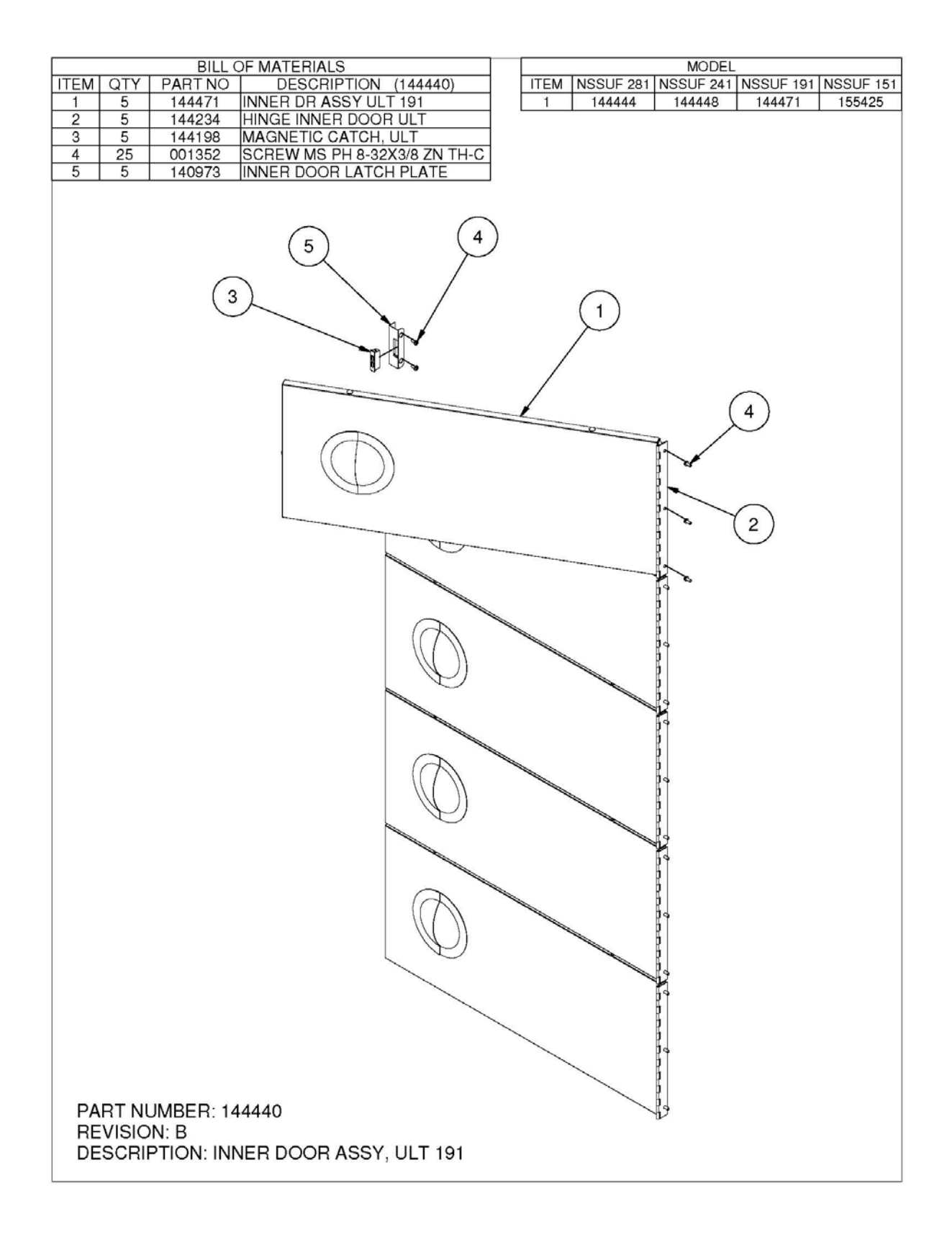

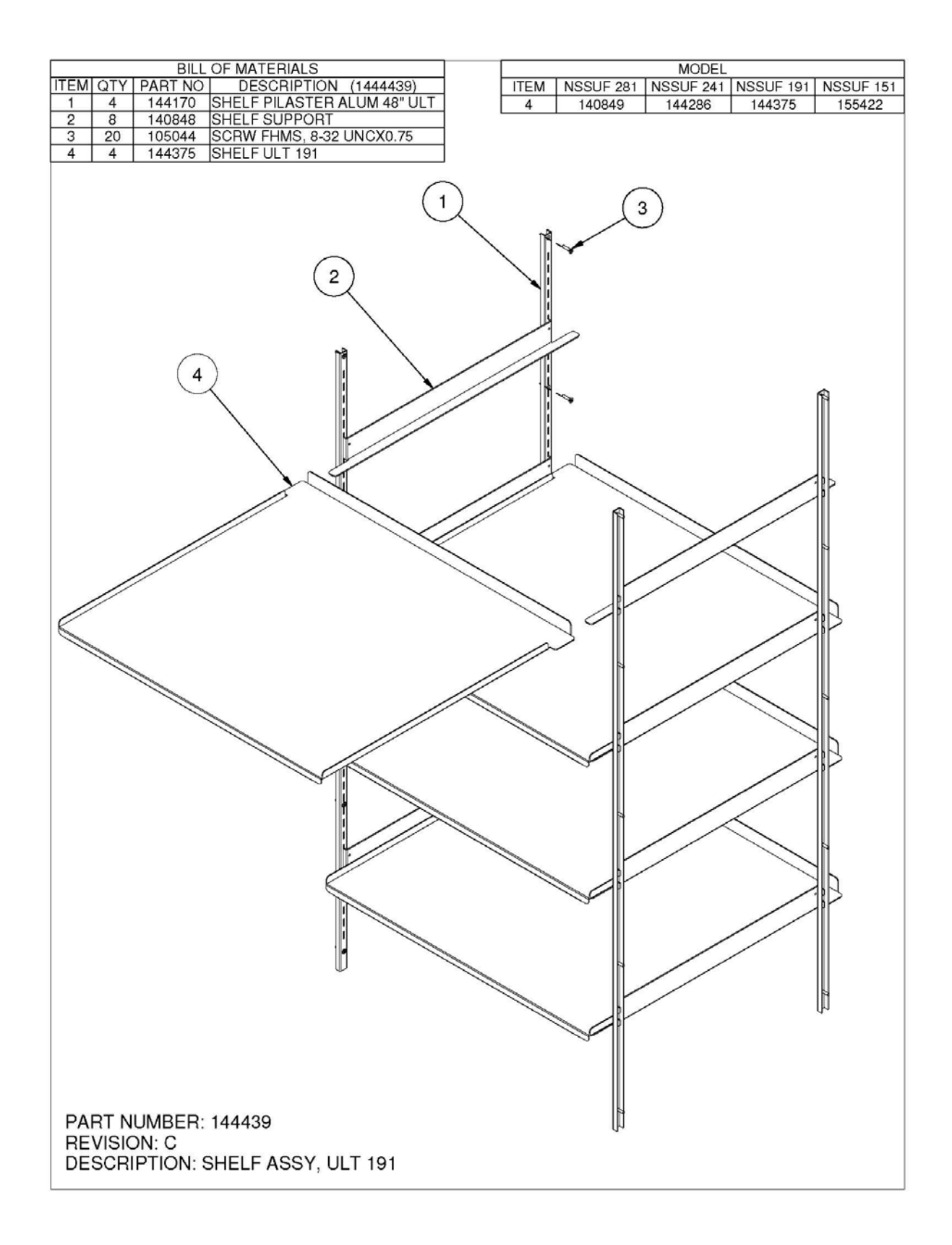

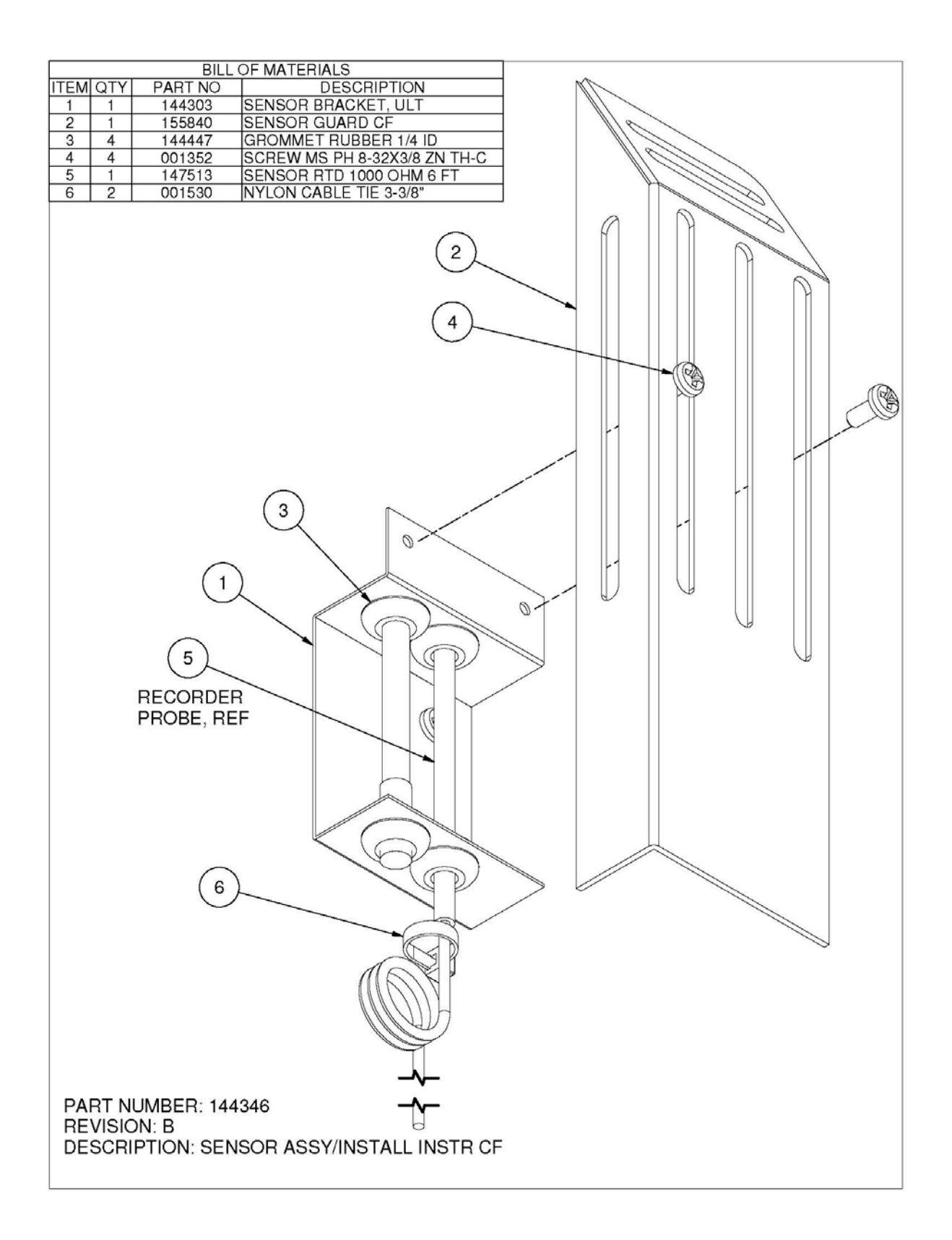

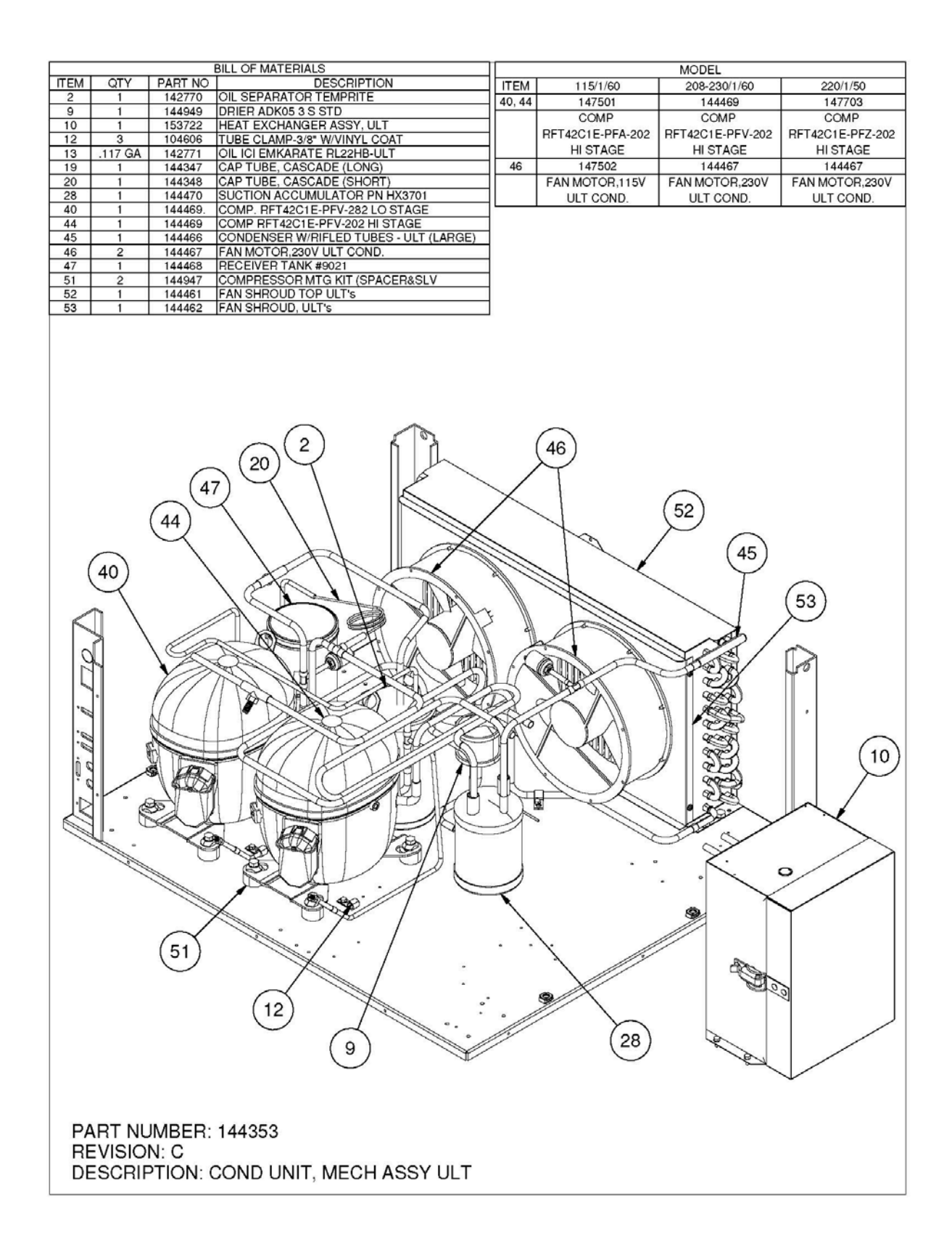

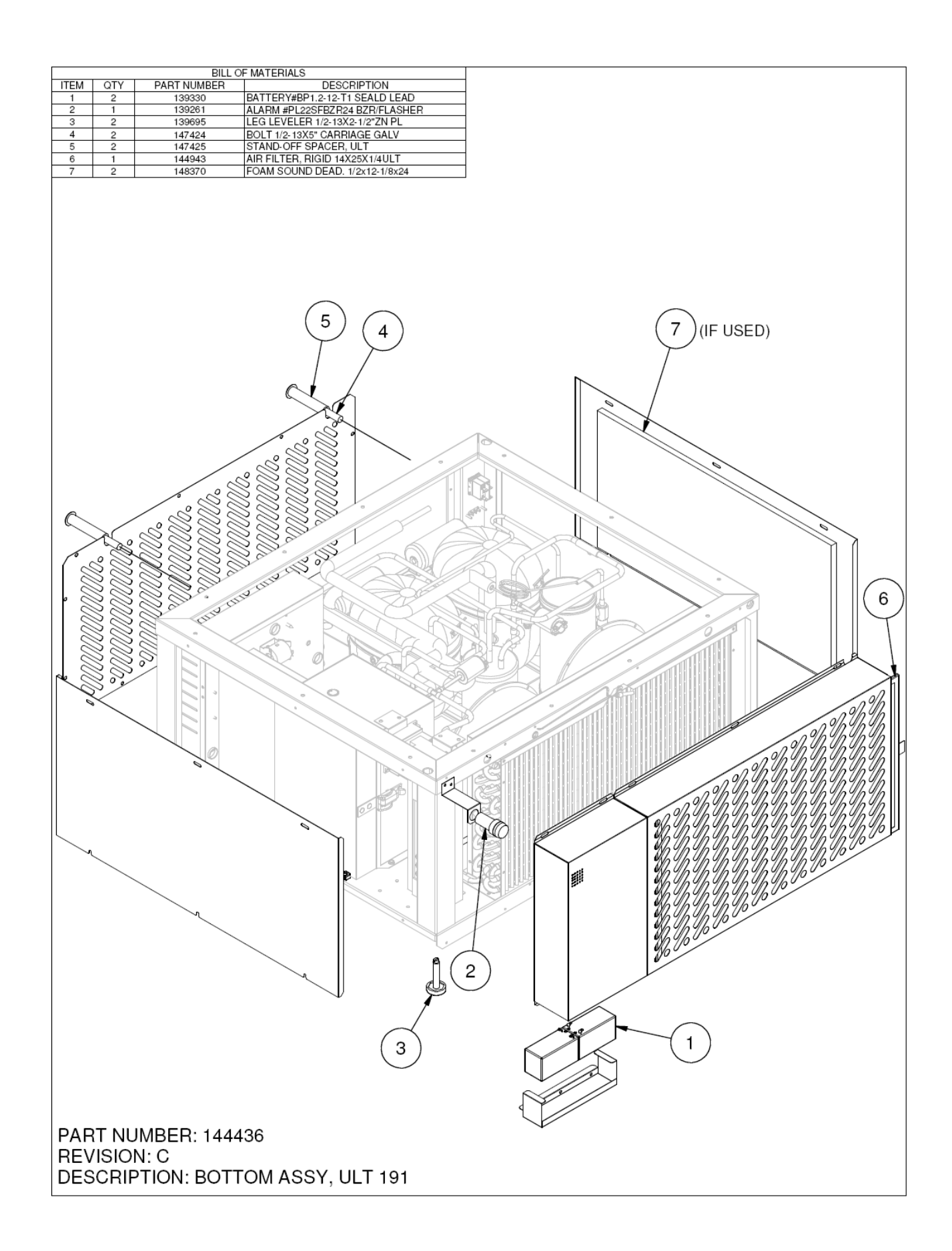

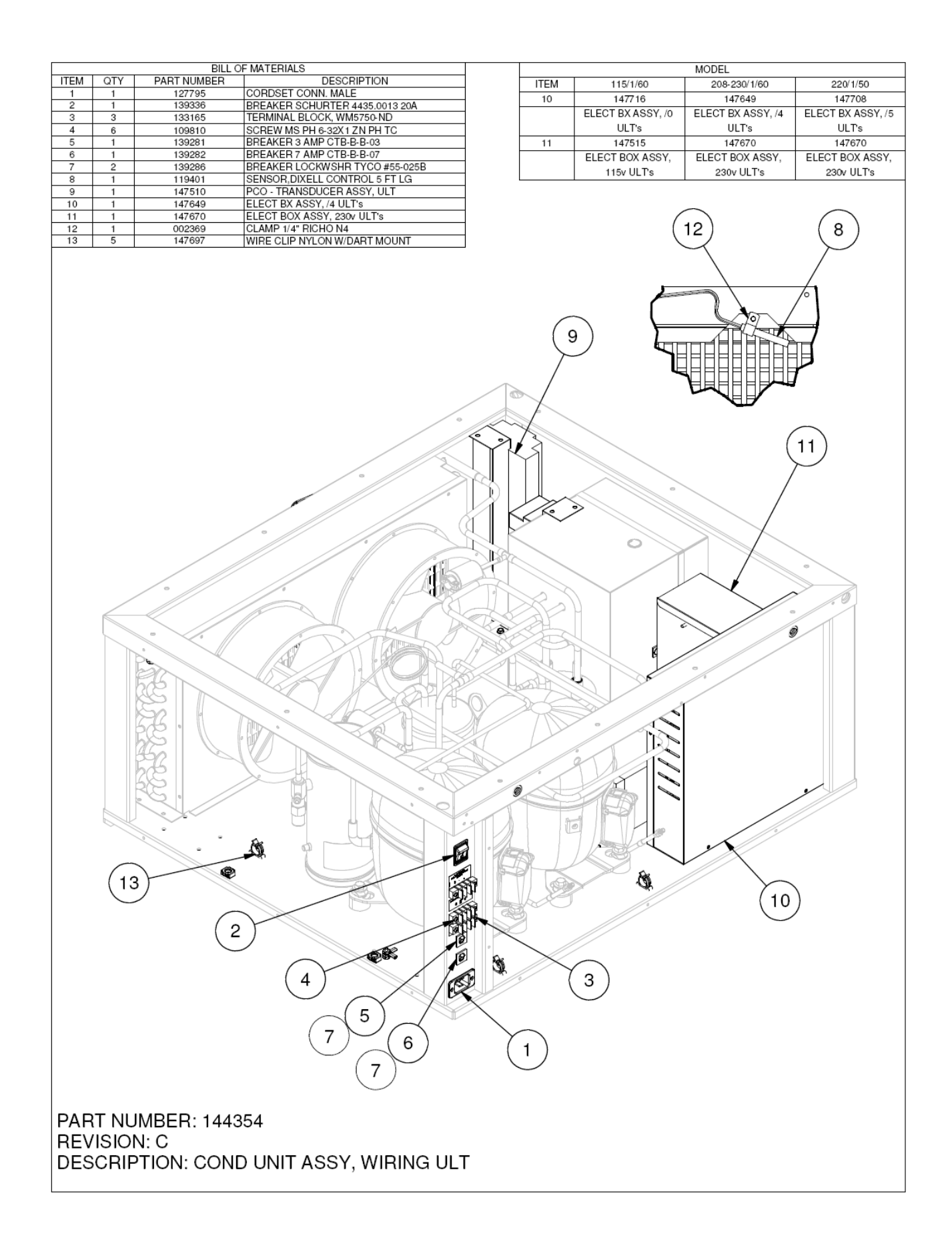

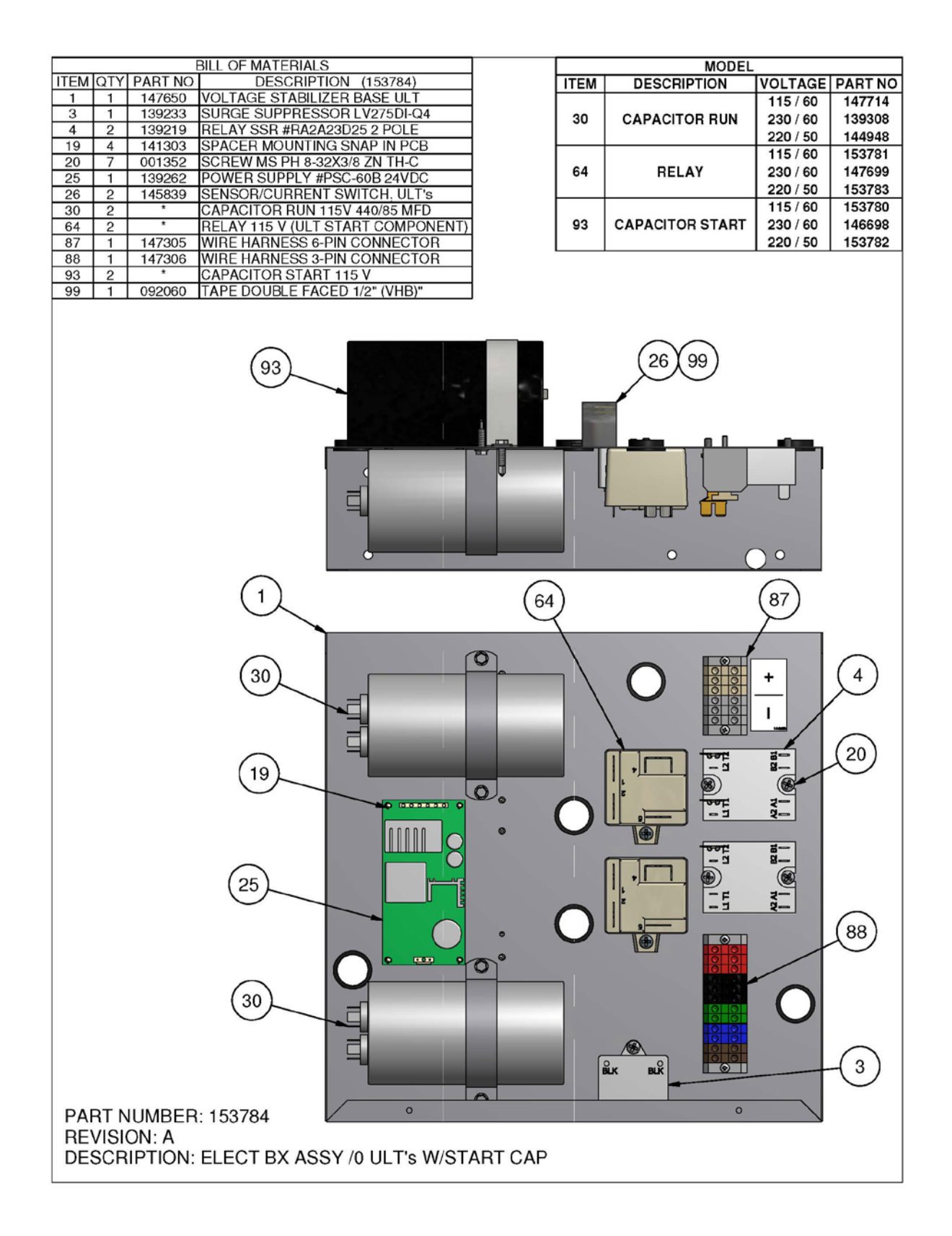

## 8. REFRIGERATION SCHEMATIC

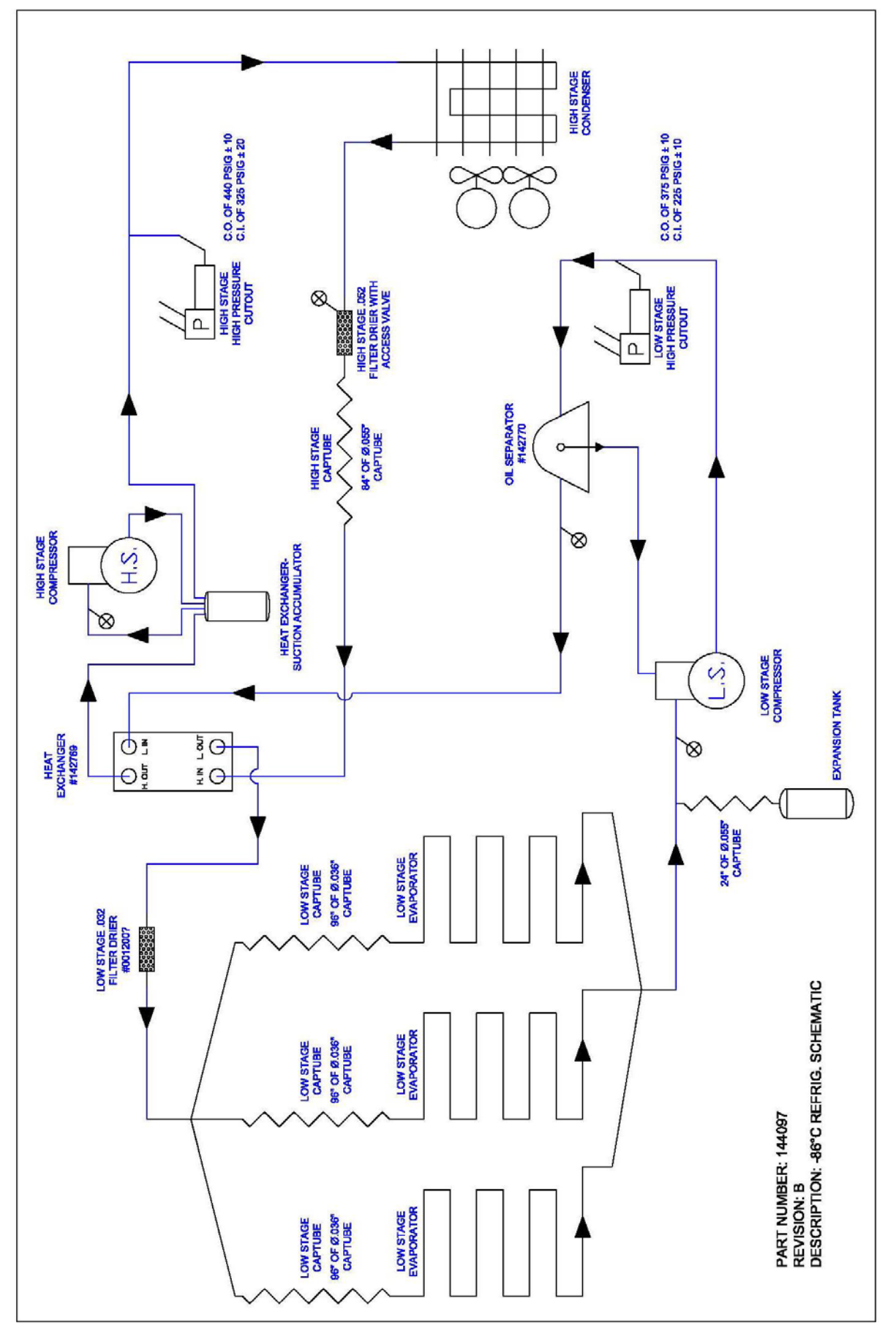

## 9. ELECTRICAL SCHEMATICS

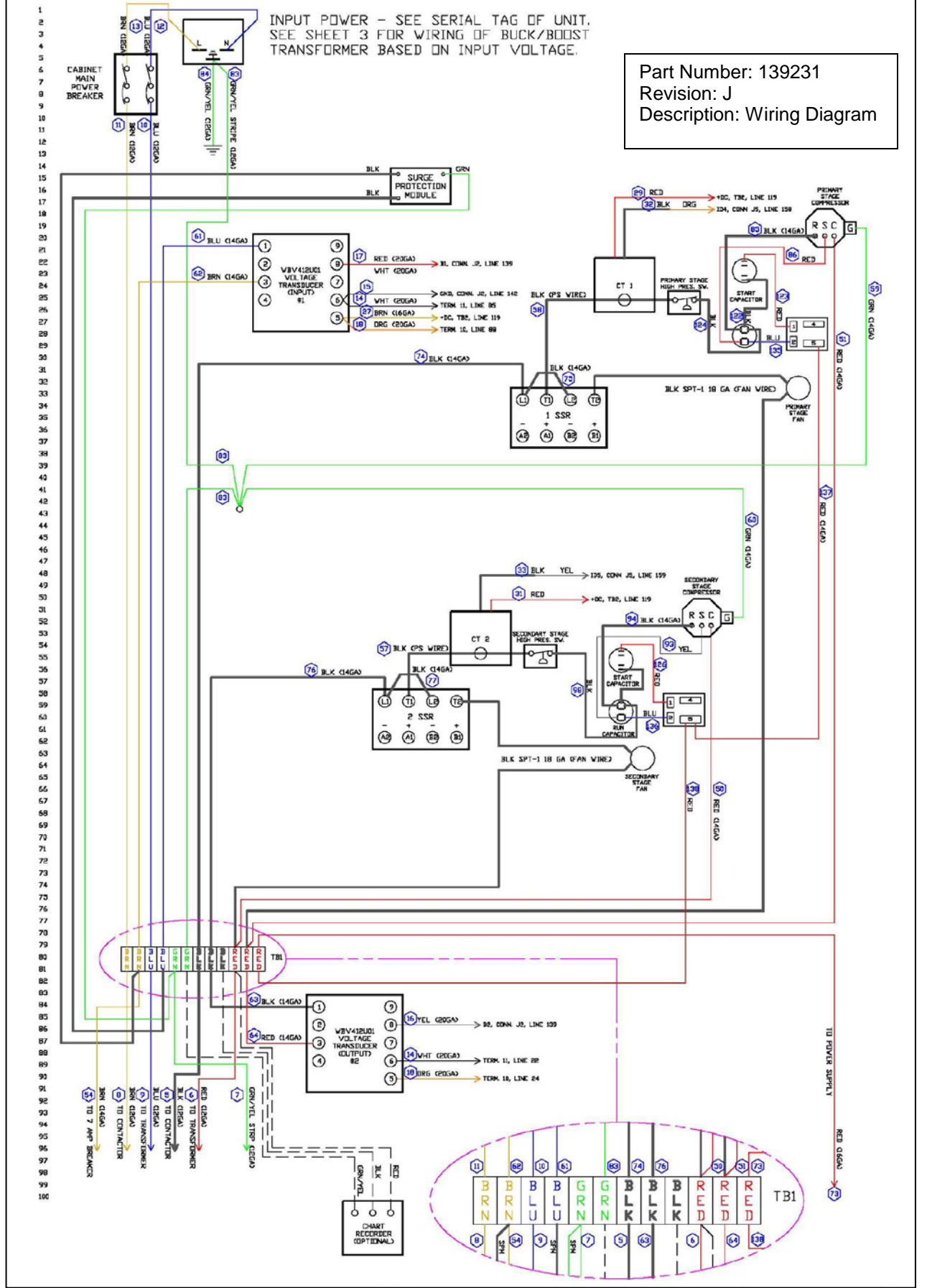

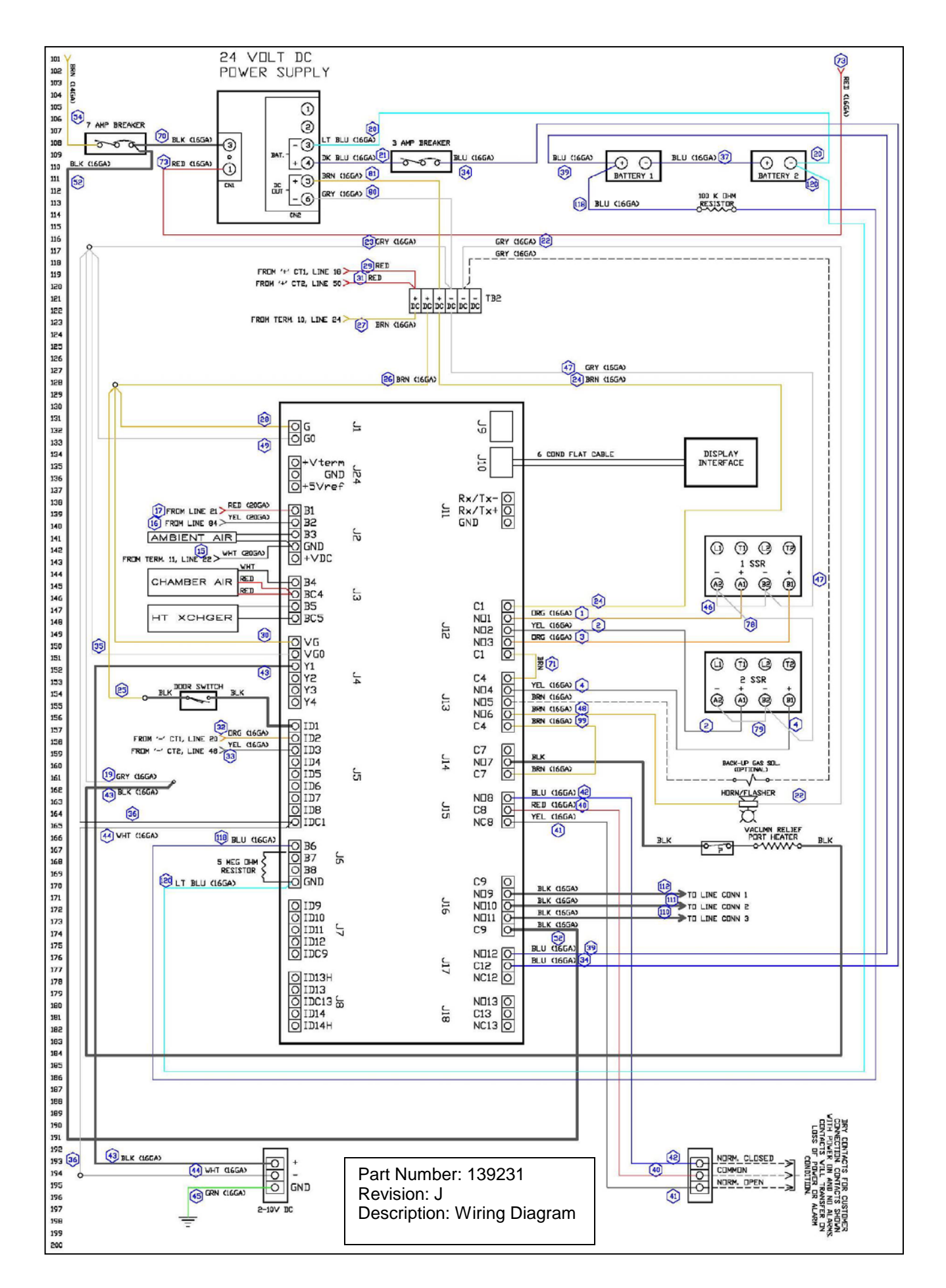

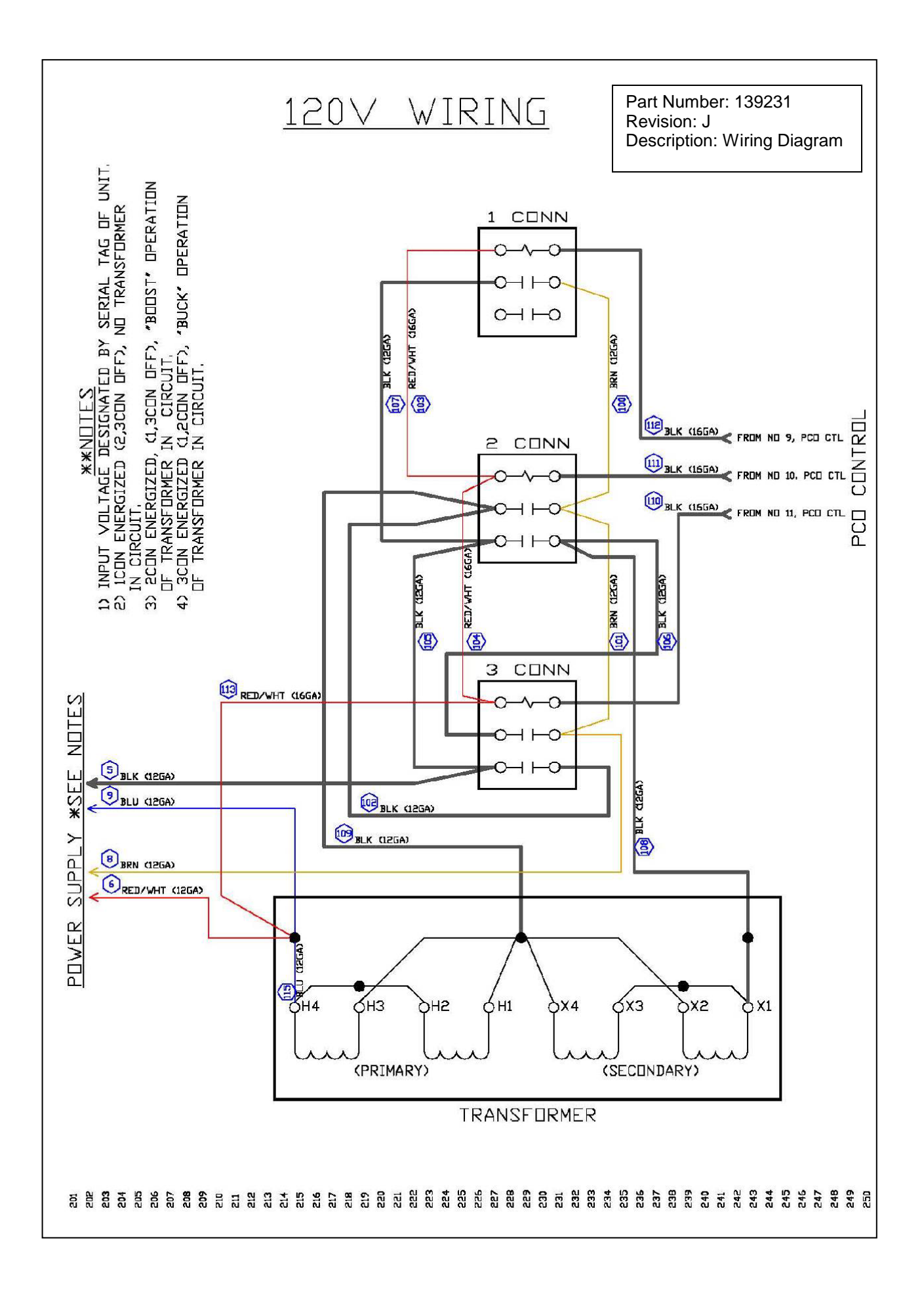

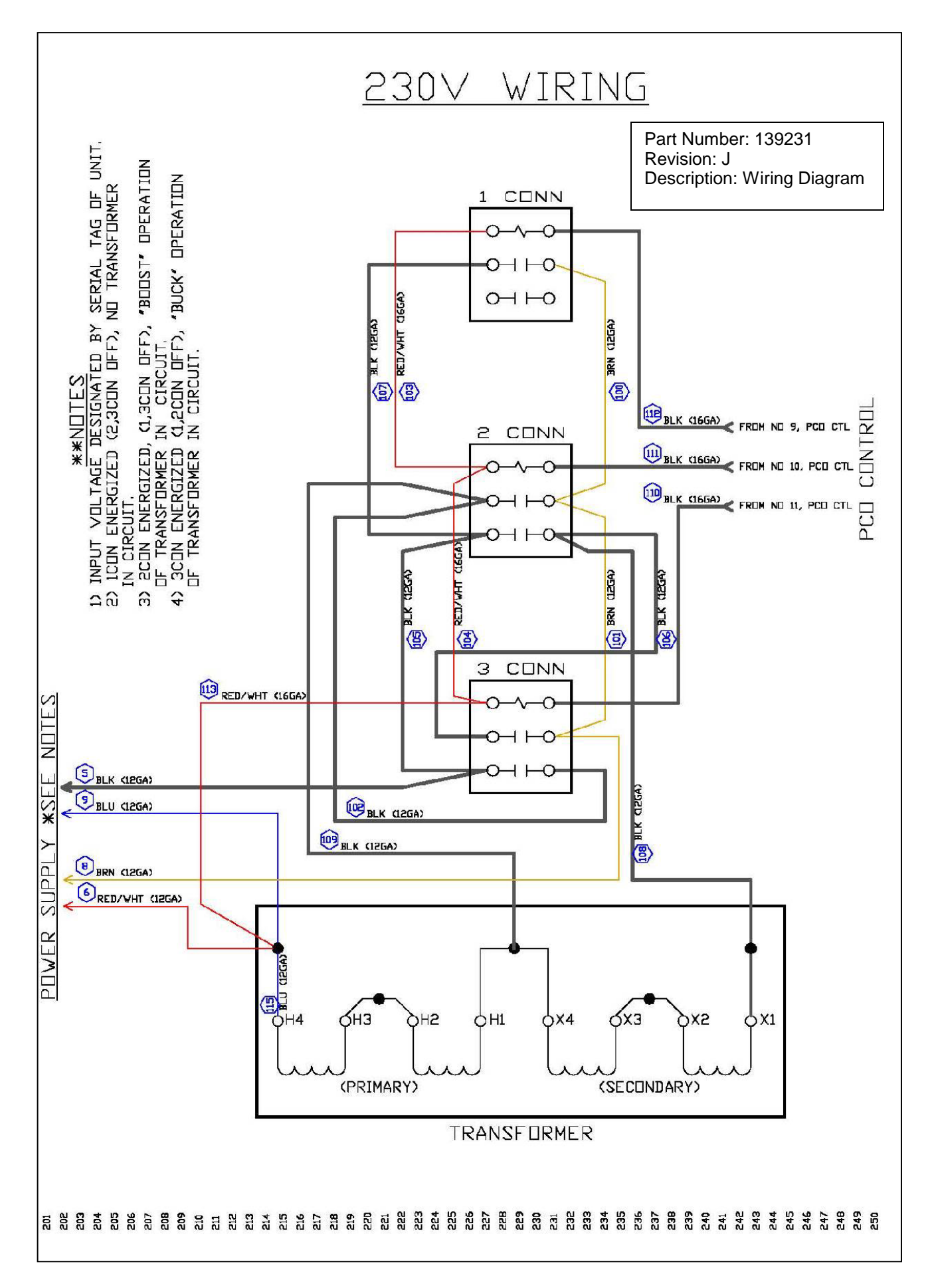

## **10. MAINTENANCE SERVICE AND ANALYSIS GUIDE**

| POSSIBLE CAUSE                                                                                                    | SOLUTION                                                                                                    |
|----------------------------------------------------------------------------------------------------|----------------------------------------------------------------------------------------------------|
| <ol> <li>Service cord unplugged</li> <li>Main cabinet circuit breaker</li> <li>Cabinet temperature probe</li> <li>Start components defective</li> <li>Relay failing to close</li> <li>Wiring incorrect</li> </ol>                                                                   | <ol> <li>Plug in service cord</li> <li>Reset cabinet circuit breaker to on position</li> <li>Replace cabinet probe</li> <li>Determine reason and replace</li> <li>Determine reason, correct or replace</li> <li>Check wiring against the diagram</li> </ol>                                                                                                    |
| <ol> <li>Improperly wired</li> <li>Heat-x-changer probe</li> </ol>                                                                                                    | <ol> <li>Check wiring against the diagram</li> <li>Remove heat-x-changer cover and verify<br/>that probe is taped securely to face of heat-<br/>x-changer approx. 4" up from bottom.<br/>If probe is secured as explained above,<br/>replace probe</li> </ol>                                                                                                    |
| <ol> <li>Start components defective</li> <li>Relay failing to close</li> </ol>                                                                                                    | <ol> <li>Determine reason and replace</li> <li>Determine reason, correct or replace</li> </ol>                                                                                                    |
| <ol> <li>PTCR could be defective</li> <li>Overload defective</li> <li>Excessive head pressure</li> <li>Compressor hot-return gas hot</li> </ol>                                                                                                    | <ol> <li>Check resistance, replace if necessary</li> <li>Check current, replace overload protector</li> <li>Check ventilation or restriction in<br/>refrigeration system</li> <li>Check refrigerant charge, fix leak if<br/>Necessary</li> </ol>                                                                                                    |
| <ol> <li>Short of refrigerant</li> <li>Control contact stuck</li> <li>Condenser fan(s) not working</li> <li>Restriction in refrigeration<br/>system</li> <li>Dirty condenser</li> <li>Door gasket not sealed properly</li> <li>Ambient temperature too high</li> </ol>              | <ol> <li>Fix leak, add refrigerant</li> <li>Repair or replace</li> <li>Check wiring and/or replace fan(s)</li> <li>Determine location and remove restriction</li> <li>Clean condenser</li> <li>Adjust door hinges and latch</li> <li>Adjust room thermostat lower</li> </ol>                                                                                                    |
| <ol> <li>Overload protector</li> <li>Cold control</li> <li>Overcharge</li> <li>Air in system</li> <li>Undercharge</li> </ol>                                                                                                    | <ol> <li>Check wiring diagram</li> <li>Differential too close - widen</li> <li>Reduce charge</li> <li>Purge and recharge</li> <li>Fix leak, add refrigerant</li> </ol>                                                                                                    |
| <ol> <li>Incorrect relay</li> <li>Voltage too high or too low</li> </ol>                                                                                                    | <ol> <li>Check and replace</li> <li>Determine reason and correct</li> </ol>                                                                                                    |
| <ol> <li>Control setting too high</li> <li>Refrigerant overcharge</li> <li>Dirty condenser</li> <li>Vacuum relief port stuck open</li> <li>Not operating</li> <li>Air flow to condenser or<br/>blocked</li> <li>Control setting is too low</li> <li>Control points stuck</li> </ol> | <ol> <li>Reset control</li> <li>Purge refrigerant</li> <li>Clean condenser</li> <li>Clean or replace check valve</li> <li>Determine reason, replace if necessary</li> <li>Remove obstruction for free air flow</li> <li>Reset the control</li> <li>Replace the control</li> </ol>                                                                                                    |
| <ol> <li>Vacuum relief port iced over</li> <li>Vacuum relief heater</li> </ol>                                                                                                    | <ol> <li>Manually push in check valve to ensure<br/>free operation, if stuck closed, remove valve,<br/>clean or replace</li> <li>Door handle may needed adjusted to activate</li> </ol>                                                                                                    |
|                                                                                                    | <ol> <li>Service cord unplugged</li> <li>Main cabinet circuit breaker</li> <li>Cabinet temperature probe</li> <li>Start components defective</li> <li>Relay failing to close</li> <li>Wiring incorrect</li> <li>Improperly wired</li> <li>Heat-x-changer probe</li> <li>Start components defective</li> <li>Relay failing to close</li> <li>PTCR could be defective</li> <li>Excessive head pressure</li> <li>Compressor hot-return gas hot</li> <li>Short of refrigerant</li> <li>Control contact stuck</li> <li>Condenser fan(s) not working</li> <li>Restriction in refrigeration system</li> <li>Dirty condenser</li> <li>Door gasket not sealed properly</li> <li>Ambient temperature too high</li> <li>Overcharge</li> <li>Air in system</li> <li>Undercharge</li> <li>Air in system</li> <li>Dirty condenser</li> <li>Control setting too high</li> <li>Refrigerant overcharge</li> <li>Air in sustem</li> <li>Mot operating</li> <li>Air in system</li> <li>Dirty condenser</li> <li>Control setting too high</li> <li>Refrigerant overcharge</li> <li>Air flow to condenser or blocked</li> <li>Control setting too high</li> <li>Refrigerant overcharge</li> <li>Dirty condenser</li> <li>Vacuum relief port stuck open</li> <li>Not operating</li> <li>Air flow to condenser or blocked</li> <li>Control setting is too low</li> <li>Control setting is too low</li> </ol> |